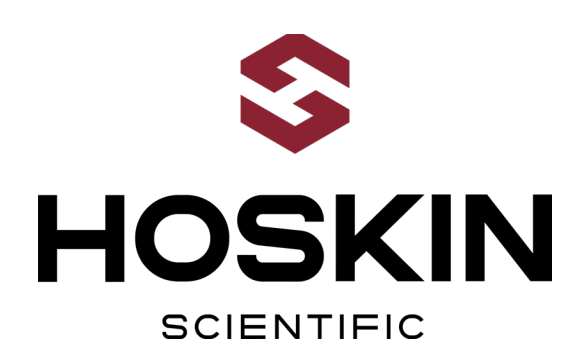

# HYDROMETRIC AND DAM SAFETY MONITORING STATION WITH RADIO MODEM & GOES SATELLITE TELEMETRY

MUSKRAT FALLS, LABRADOR

### APPLICATION NOTE

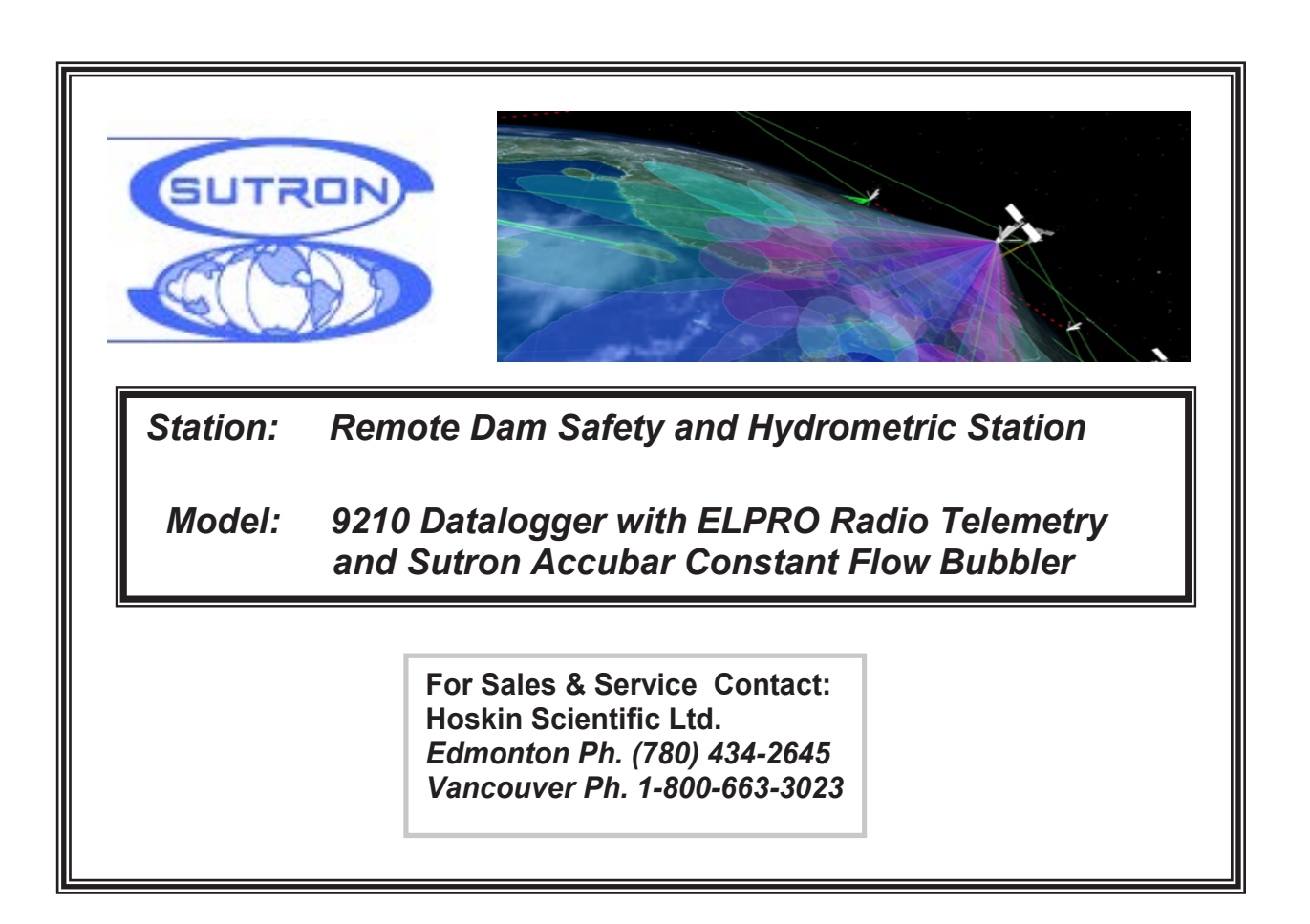

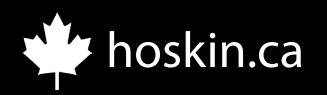

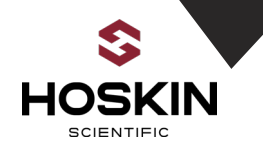

### System Overview:

The Muskrat Falls Remote Hydrometric station has the following configuration:

### Remote slave station with radio modem and GOES satellite telemetry

The remote hydrometric slave station integrates a Sutron Accubar constant flow bubbler, Hydrolab water quality sonde with a Sutron Xlite 9210 data logger, ELPRO serial radio modem, and Sutron Satlink 2 GOES transmitter.

The 12 volt, 240 amp-hour battery, 120 watt solar panel and solar regulator together make up an autonomous power supply that operates the system. The solar panel will be mounted on a 3 meter tripod located outside of the gauging hut. The battery keeps the system running for extended periods of darkness and cloudy weather until sufficient sunlight allows recharging of the battery. The solar regulator monitors the charging status and shunts away surplus energy when the battery reaches full capacity.

Stage measurements are performed by the Accubar bubbler under control of the Xlite data acquisition system. The Sutron Satlink transmitter transmits data on a scheduled interval to Environment Canada's GOES data management center.

### Master Station Radio Telemetry system situated in the spillway electrical room

The Master Station integrates Sutron 9210 datalogger, ELPRO serial radio modem and AC Power supply. The Xlite 9210 datalogger at the Master station polls the data from the slave station using the Elpro radio modem. The Master 9210 datalogger is connected to Muskrat Falls LAN where it is automatically transmitted VIA FTP to SutronWIN a web hosting and data management site.

On a scheduled interval the logged data stored on the Master 9210 will be polled through the LAN using Autopoll software which appends a CSV file on a network directory.

This document outlines the hardware configuration and programming options used in this project. Complete operation manuals are also available from the manufacturers.

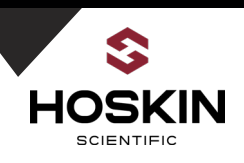

# **Muskrat Falls SCADA System Architecture**

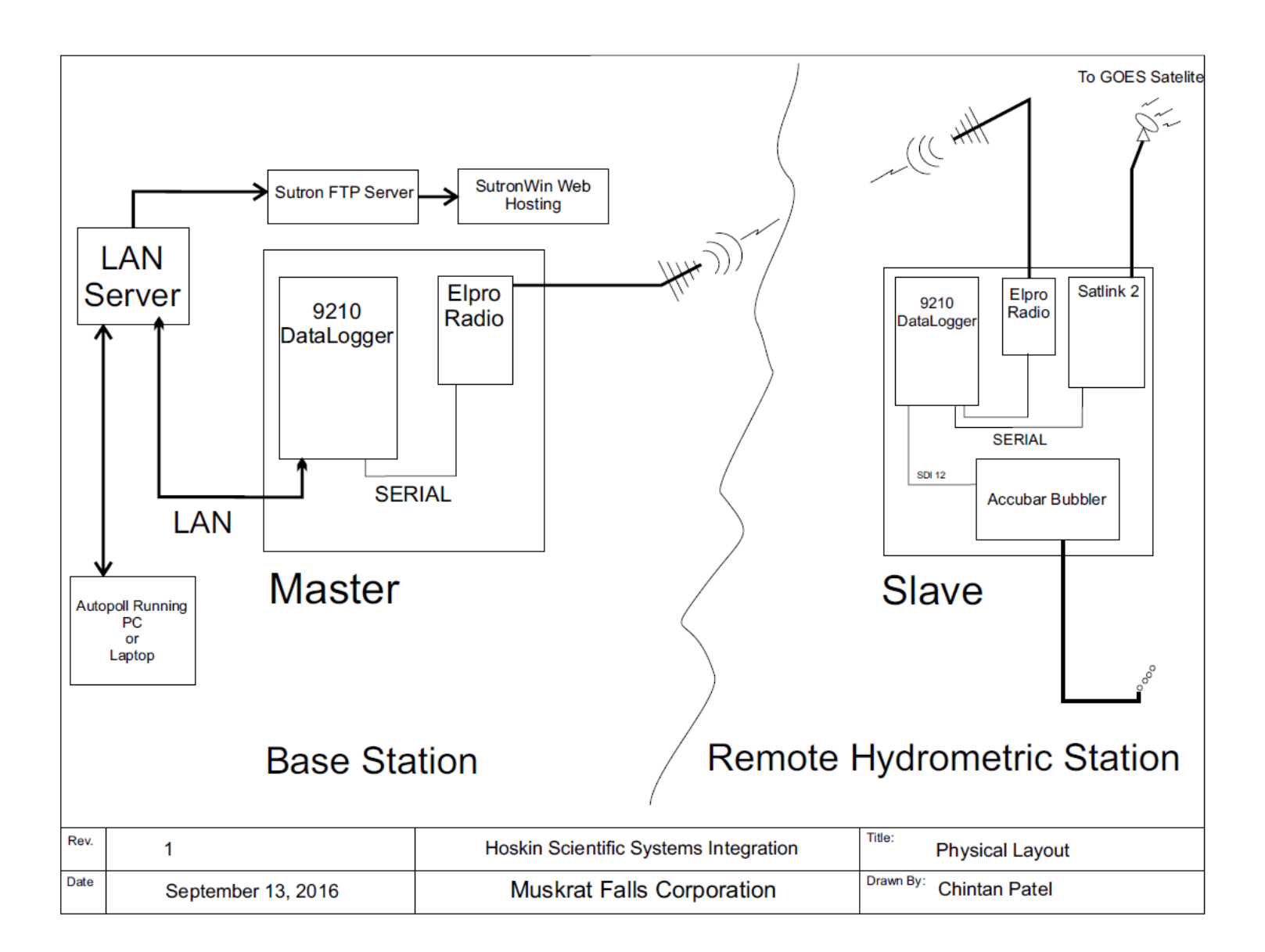

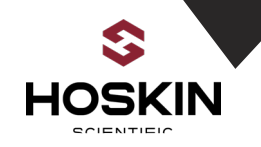

# **Muskrat Falls Master Station**

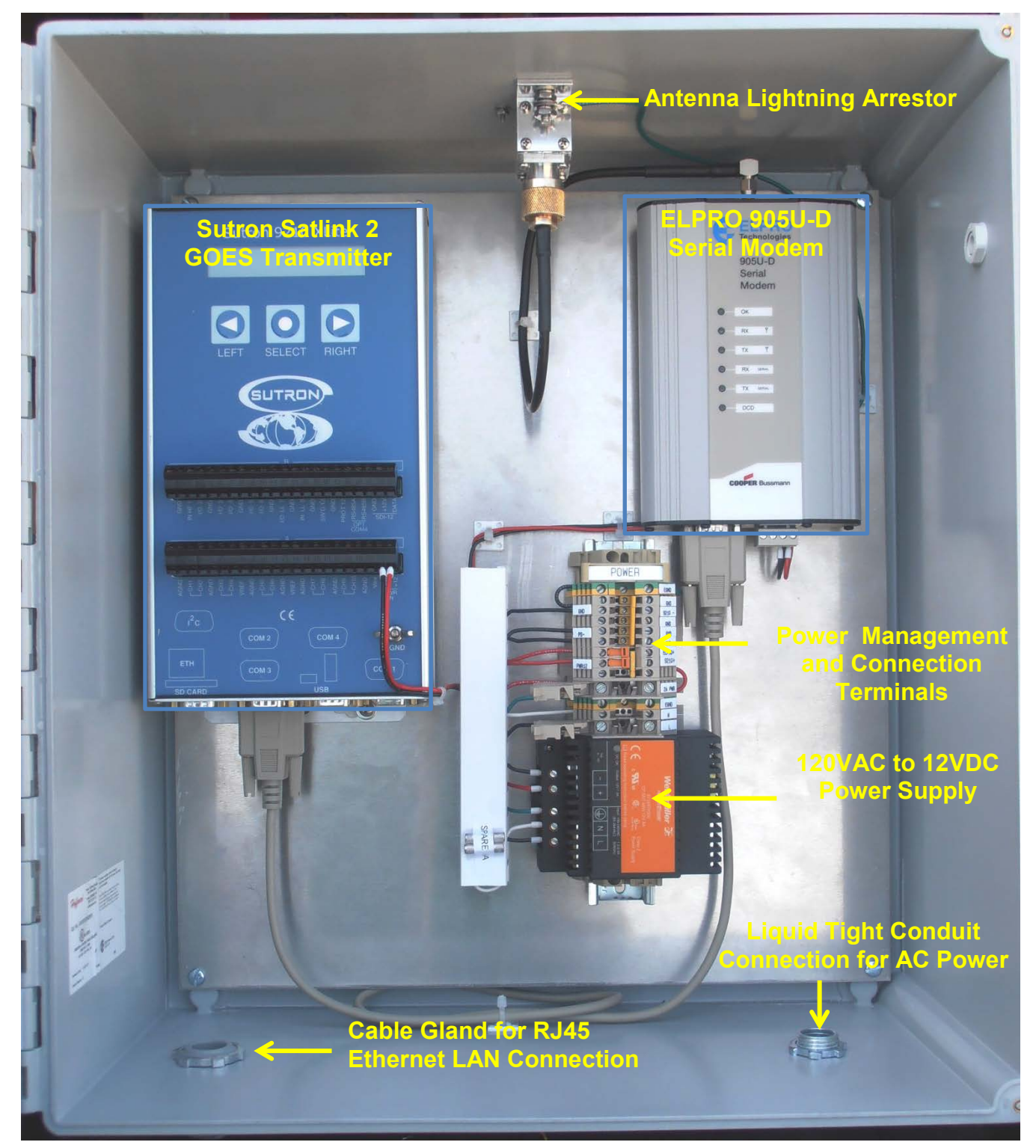

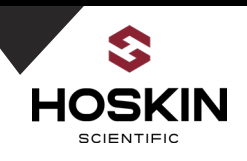

# **Enclosure Terminals**

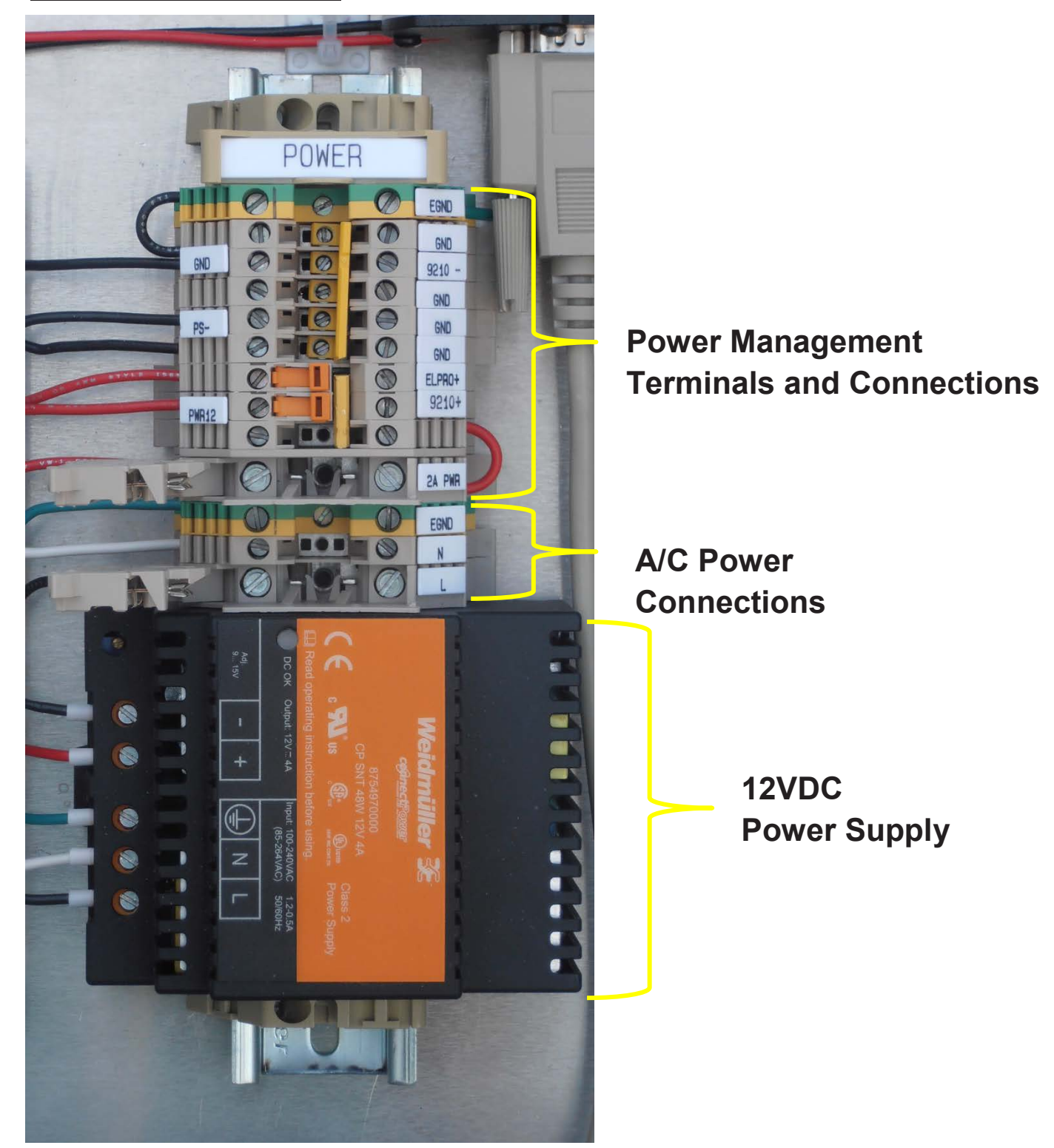

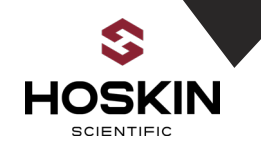

# **Slave Station**

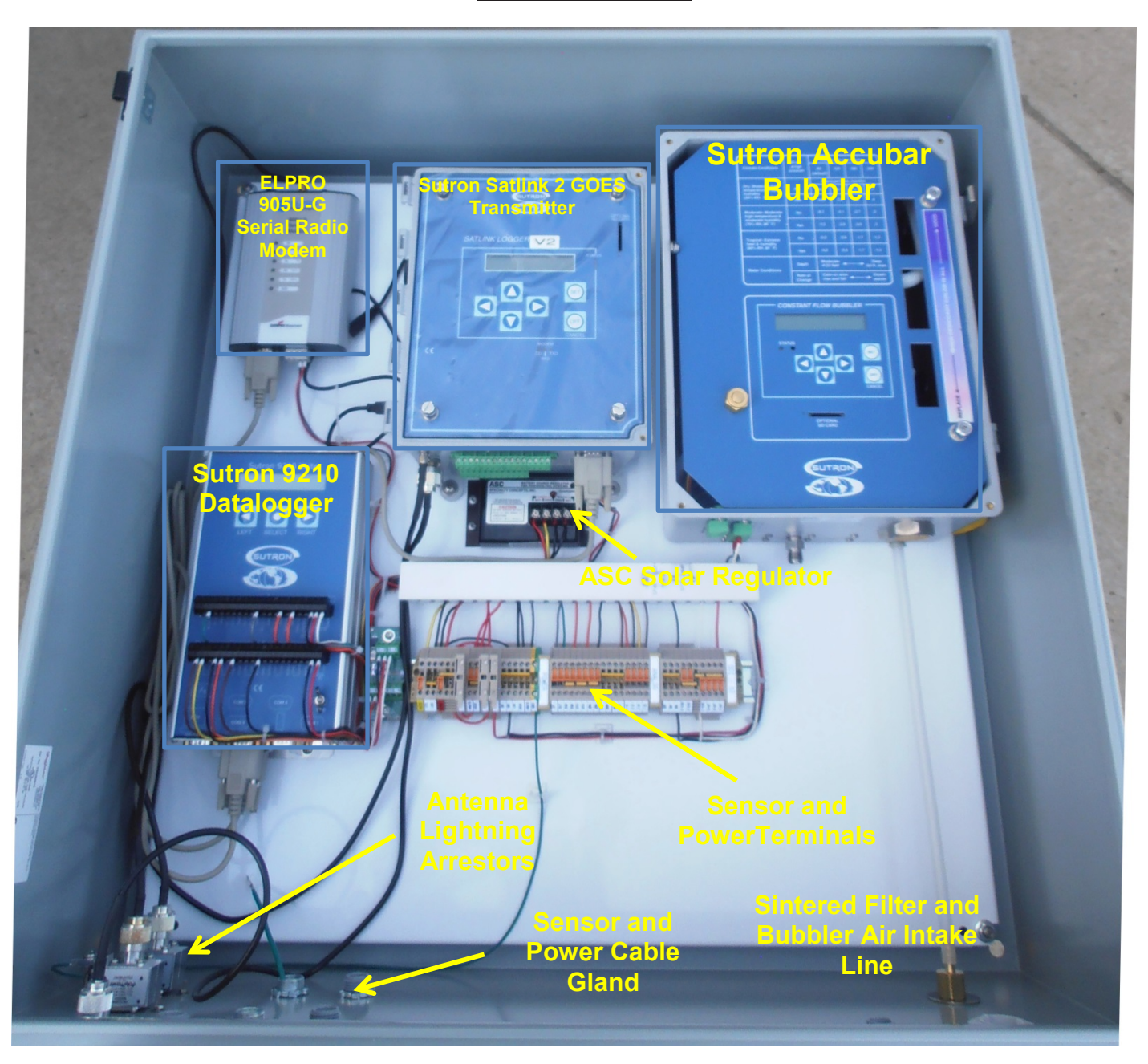

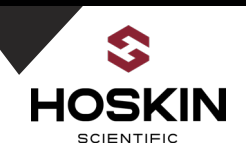

# Hydrometric Station Enclosure Terminals

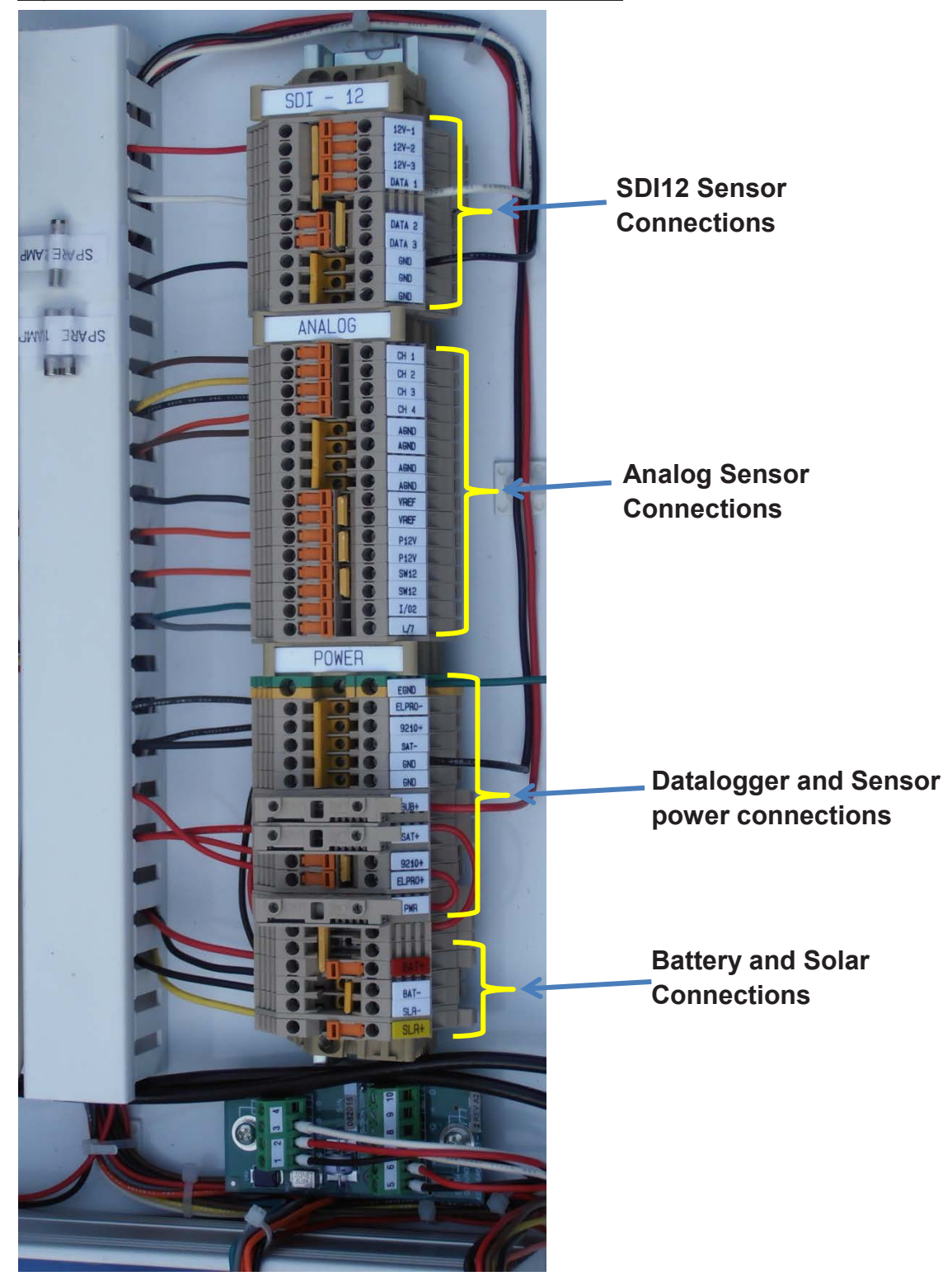

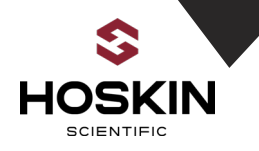

# Slave- Sutron 9210 Remote Station Commissioning Guide

### **Connect Battery**

- Open terminal switches SLR+, BAT+, ELPRO+, 9210+, SAT+ and Fuse terminal BUB+
- Connect Battery(+) ---->BAT+
- Connect Battery(-) ---->BAT-
- Close terminal switch BAT+
- Measure Battery voltage between BAT(+) & BAT(-)
- Battery should be 12V to 14V)

### **Connect Solar Panel**

- Open terminal switch SLR(+)
- Connect SOLAR+ ----> SLR(+)
- Connect SOLAR- ----> SLR(-)
- Measure the voltage between SLR(+) & SLR(-)
- Open circuit voltage should be between 14-22VDC
- Close terminal switch SLR(+) then solar charging LED should turn on (measure the voltage between BAT(+) & BAT(-) and note that the voltage should slowly increase indicating solar charging)

### **Install GPS Antenna**

• Install GPS Bullet antenna & Connect to enclosure bulkhead connector. Wrap GPS antenna connector with electrical tape for sealing

### Install GOES Antenna

- Install GOES antenna & connect to enclosure bulkhead connector.
- Wrap GOES antenna connector with electrical tape for sealing

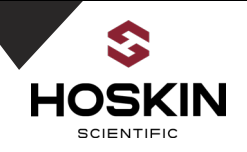

### **Install ELPRO Antenna**

- Install Elpro Yagi Antenna on the mast. Connect antenna cable to enclosure bulkhead connector.
- Aim Antenna by pointing to Master Antenna
- Wrap Antenna connector end with electrical tape to make it waterproof.

### **Install Bubbler Orifice**

- Install Orifice line through the enclosure gland and connect to bubbler
- Make sure fitting is tight

### **Connect Sensors**

- Connect sensors to enclosure terminals as per wiring chart and sensor wire tags
- Seal all Conduit Connections with provided conduit puddy

### Start Datalogger and Bubbler

- Close terminals switch 9210+ & logger powers ON
- Close fuse terminal switch BUB+ & bubbler powers ON
- Close terminal switch ELPRO+ & Radio modem powers ON
- Close terminal SAT+ & Satlink powers ON

### **Confirm System Operation**

- Open Xterm software and connect ethernet or serial cable to 9210 datalgoger
- Confirm operation of logger and sensors
- Confirm Satlink settings e.g. Satellite ID, transmission time window
- Verify sensor readings
- Verify that logs in remote and master dataloggers match, veryify wireless data Tx messages (radio, GOES, Autopoll, SutronWIN)

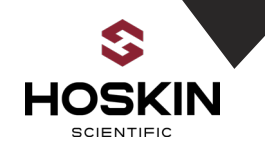

### **Remote Site Sensor and Power Connection**

### **Battery Connections**

| Enclosure Terminals | Wire Color | Battery Terminal |
|---------------------|------------|------------------|
| BAT(+)              | White      | POS(+)           |
| BAT(-)              | Black      | NEG (-)          |

### **Solar Panel Connections**

| Enclosure Terminals | Wire Color | Solar Panel Terminals |
|---------------------|------------|-----------------------|
| SLR (+)             | White      | Solar Panel (+)       |
| SLR (-)             | Black      | Solar Panel (-)       |

### **Hydrolab Sonde Connections**

| Enclosure Terminals | Wire Color | Datalogger Terminals |
|---------------------|------------|----------------------|
| DATA                | TBD        | DATA                 |
| +12V                | TBD        | 12V                  |
| GND                 | TBD        | GND                  |

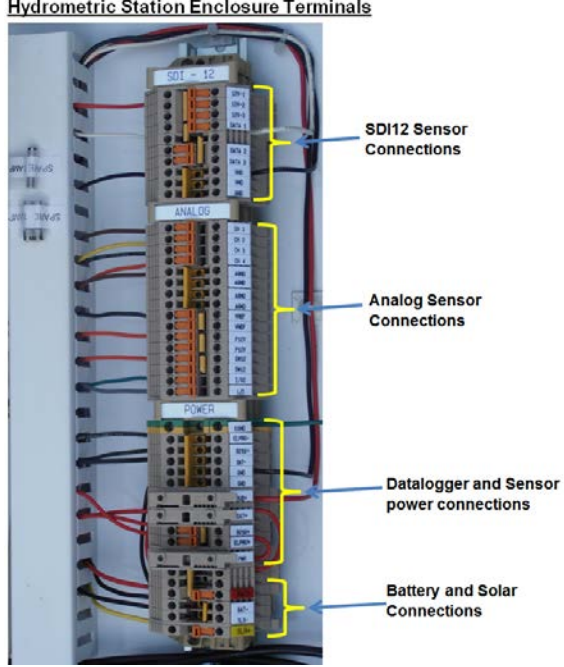

Hydrometric Station Enclosure Terminals

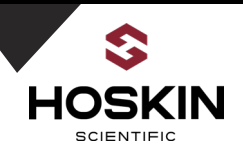

# Master-Sutron 9210 Station Commissioning Guide

### **Connect AC Power Line**

- Open Fuse terminals PWR, 2A PWR and L(120VAC)
- Connect 120VAC power as per wiring chart (licensed electrician require)
- Close Terminal L(120VAC).
- Wait for Green LED on the Power Supply to come on .

### **Connect Sensors and Start Datalogger**

- Connect sensors to enclosure terminals as per wiring chart and sensor wire tags
- Close fuse terminal 2A PWR to enable 12V supply system power
- Close switch terminal 9210+ & datalogger powers ON
- Close terminal ELPRO+ & radio modem powers ON

### Install ELPRO Antenna

- Install Elpro Yagi Antenna on the mast. Connect antenna cable to enclosure bulkhead connector.
- Wrap Antenna connector end with electrical tape to make it waterproof.

### **Confirm System Operation**

- Open Xterm software and connect ethernet or serial cable to 9210 datalogger
- Confirm operation of logger
- Confirm Operation of ELPRO radio.
- Comfirm data by polling through autopoll software, SutronWIN, log files

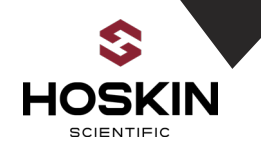

# **Master Station Sensor and Power Connection**

| AC Input Power |             |                       |  |  |  |  |  |
|----------------|-------------|-----------------------|--|--|--|--|--|
| Wire Color     | Description | Terminal              |  |  |  |  |  |
| White          | AC N        | N                     |  |  |  |  |  |
| Black          | AC L        | L                     |  |  |  |  |  |
| Green          | GND         | Earth Ground Terminal |  |  |  |  |  |

# Sensor Configuration Overview Table

### **Remote Hydrometric Station**

|                        | Accubar Constant Flow Bubbler |                   |           |               |                  |       |                     |
|------------------------|-------------------------------|-------------------|-----------|---------------|------------------|-------|---------------------|
| Description            | SHEF<br>CODE                  | SDI-12<br>Address | SDI12 Cmd | SDI12<br>Para | Slope/off<br>set | units | Logging<br>Interval |
| Water Level            | HG                            | 2                 | М         | 1             | 1/0              | mH2O  | 15min               |
| Restrictor<br>Pressure | RP                            | 2                 | M8        | 1             | 1/0              | PSI   | 15min               |
| Tank Pressure          | TP                            | 2                 | M8        | 2             | 1/0              | PSI   | 15min               |
| Battery Under<br>Load  | BL                            | 2                 | M1        | 1             | 1/0              | V     | 15min               |

|                           | 9210 Xlite Internal Parameters |                   |           |               |                  |       |                     |
|---------------------------|--------------------------------|-------------------|-----------|---------------|------------------|-------|---------------------|
| Description               | SHEF<br>CODE                   | SDI-12<br>Address | SDI12 Cmd | SDI12<br>Para | Slope/off<br>set | units | Logging<br>Interval |
| System Battery voltage    | BV                             | N/A               | N/A       | N/A           | 1/0              | V     | 15min               |
| WatchDog                  | WD                             | N/A               | N/A       | N/A           | 1/0              | Cnts  | 15 Min              |
|                           | Hydrolab Water Quality Sonde   |                   |           |               |                  |       |                     |
| Description               | SHEF<br>CODE                   | SDI-12<br>Address | SDI12 Cmd | SDI12<br>Para | Slope/off<br>set | units | Logging<br>Interval |
| Water<br>Temperature      | TW                             | 0                 | М         | 1             | 1/0              | mH2O  | 1 Hr.               |
| Water Pressure            | WP                             | 0                 | M         | 2             | 1/0              | PSI   | 1 Hr.               |
| Conductivity              | WC                             | 0                 | М         | 3             | 1/0              | uS/CM | 1 Hr.               |
| WZ                        | WZ                             | 0                 | М         | 4             | 1/0              | V     | 1 Hr.               |
| Dissolved<br>Oxygen % SAT | WX                             | 0                 | М         | 5             | 1/0              | %SAT  | 1 Hr.               |
| Dissolved<br>Oxygen m/g/L | WO                             | 0                 | М         | 6             | 1/0              | mg/L  | 1 Hr.               |
| Turbidity                 | WT                             | 0                 | М         | 7             | 1/0              | NTU   | 1 Hr.               |
| Chlorophyl                | WY                             | 0                 | М         | 8             | 1/0              | ug/L  | 1 Hr.               |

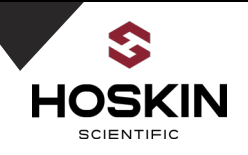

| Station Name |          |               |        |            |          |         |         |         |    |    |
|--------------|----------|---------------|--------|------------|----------|---------|---------|---------|----|----|
| MuskratSlave |          |               |        |            |          |         |         |         |    |    |
|              |          |               |        |            |          |         |         | WatchDo |    |    |
|              |          |               |        | Restrictor | Tank     | Battery | System  | g       |    |    |
| Date         | Time     | BubblerRecID  | WL     | Pressure   | Pressure | Load    | Battery | Counter |    |    |
|              |          |               |        |            |          |         |         |         |    |    |
| Date         | Time     | HydrolabRecID | TW     | WP         | WC       | WZ      | WX      | wo      | WT | WY |
| 9/13/2016    | 11:14:20 | Bubbler       | 0.4703 | 8.51       | 9.49     | 13.7    | 14.22   | 2       |    |    |
| 9/13/2016    | 11:29:20 | Bubbler       | 0.47   | 8.53       | 9.5      | 13.8    | 14.21   | 3       |    |    |
| 9/13/2016    | 11:44:20 | Bubbler       | 0.4697 | 7.35       | 8.33     | 13.7    | 14.22   | 4       |    |    |
| 9/13/2016    | 11:59:20 | Bubbler       | 0.4694 | 7.61       | 8.58     | 13.7    | 14.22   | 5       |    |    |
| 9/13/2016    | 12:00:00 | Hydrolab      | 321    | 0.03       | 22       | 44      | 7.45    | 75      | 22 | 23 |
| 9/13/2016    | 12:14:20 | Bubbler       | 0.4693 | 7.69       | 8.67     | 13.7    | 14.21   | 6       |    |    |
| 9/13/2016    | 12:29:20 | Bubbler       | 0.4692 | 7.83       | 8.81     | 13.7    | 14.22   | 7       |    |    |
| 9/13/2016    | 12:44:20 | Bubbler       | 0.4692 | 7.83       | 8.8      | 13.8    | 14.22   | 8       |    |    |
| 9/13/2016    | 12:59:20 | Bubbler       | 0.4693 | 7.95       | 8.93     | 13.7    | 14.22   | 9       |    |    |
| 9/13/2016    | 13:00:00 | Hydrolab      | 241    | 0.05       | 22       | 44      | 7.45    | 75      | 22 | 23 |
| 9/13/2016    | 13:14:20 | Bubbler       | 0.4686 | 7.84       | 8.81     | 13.8    | 14.21   | 10      |    |    |
| 9/13/2016    | 13:29:20 | Bubbler       | 0.4686 | 8.67       | 9.64     | 13.8    | 14.22   | 11      |    |    |

Example Data String from Muskrat Slave 9210 Log:

### Master SCADA Station

| Accubar Constant Flow Bubbler |     |       |                  |  |  |  |
|-------------------------------|-----|-------|------------------|--|--|--|
| Description                   | TAG | units | Logging Interval |  |  |  |
| Water Level                   | HG  | mH2O  | 15min            |  |  |  |
| Restrictor Pressure           | RP  | PSI   | 15min            |  |  |  |
| Tank Pressure                 | TP  | PSI   | 15min            |  |  |  |
| Battery Under Load            | BL  | V     | 15min            |  |  |  |
| Battery Voltage               | BV  | V     | 15 Min           |  |  |  |
| Watch Dog *                   | WD  | Cnts  | 15 Min           |  |  |  |

### Example Data String from Muskrat Master 9210 Log:

| Station Name |          |              |        |      |      |      |       |    |
|--------------|----------|--------------|--------|------|------|------|-------|----|
| MuskratMaste | r        |              |        |      |      |      |       |    |
| Date         | Time     | MuskratRecID | HG     | RP   | тр   | BL   | BV    | WD |
| 9/13/2016    | 11:30:00 | Muskrat      | 0.47   | 8.53 | 9.5  | 13.8 | 14.21 | 3  |
| 9/13/2016    | 11:45:00 | Muskrat      | 0.4697 | 7.35 | 8.33 | 13.7 | 14.22 | 4  |
| 9/13/2016    | 12:00:00 | Muskrat      | 0.4694 | 7.61 | 8.58 | 13.7 | 14.22 | 5  |
| 9/13/2016    | 12:15:00 | Muskrat      | 0.4693 | 7.69 | 8.67 | 13.7 | 14.21 | 6  |
| 9/13/2016    | 12:30:00 | Muskrat      | 0.4692 | 7.83 | 8.81 | 13.7 | 14.22 | 7  |
| 9/13/2016    | 12:45:00 | Muskrat      | 0.4692 | 7.83 | 8.8  | 13.8 | 14.22 | 8  |
| 9/13/2016    | 13:00:00 | Muskrat      | 0.4693 | 7.95 | 8.93 | 13.7 | 14.22 | 9  |
| 9/13/2016    | 13:15:00 | Muskrat      | 0.4686 | 7.84 | 8.81 | 13.8 | 14.21 | 10 |
| 9/13/2016    | 13:30:00 | Muskrat      | 0.4686 | 8.67 | 9.64 | 13.8 | 14.22 | 11 |
| 9/13/2016    | 13:45:00 | Muskrat      | 0.4686 | 8.67 | 9.64 | 13.8 | 14.22 | 11 |
| 9/13/2016    | 14:00:00 | Muskrat      | 0.4686 | 8.67 | 9.64 | 13.8 | 14.22 | 11 |
| 9/13/2016    | 14:15:00 | Muskrat      | 0.4686 | 8.67 | 9.64 | 13.8 | 14.22 | 11 |

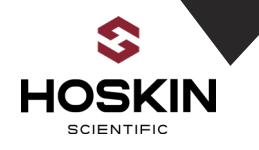

### ,------| |

**Master Station Panel Schematic** 

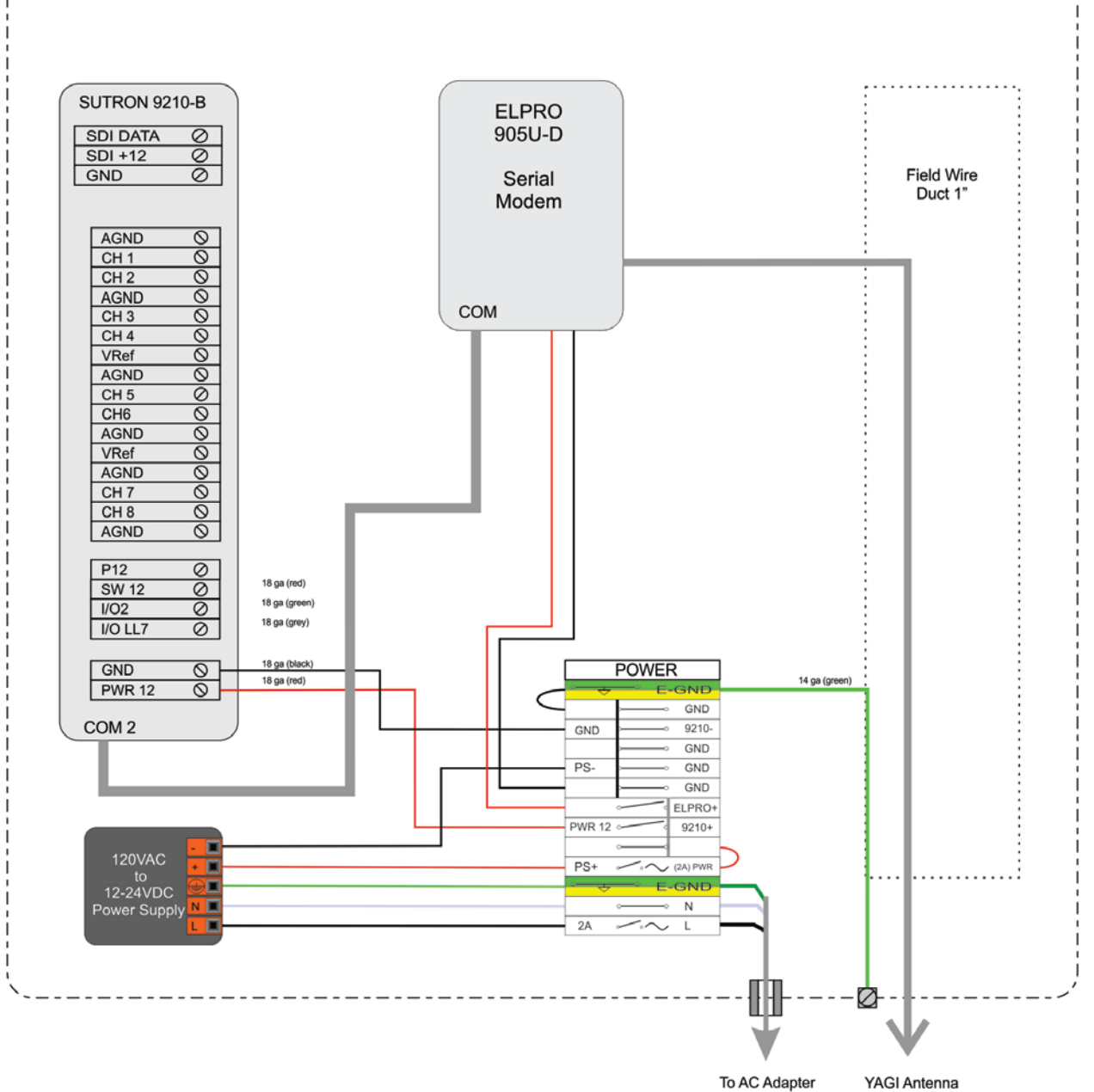

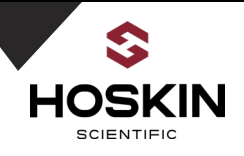

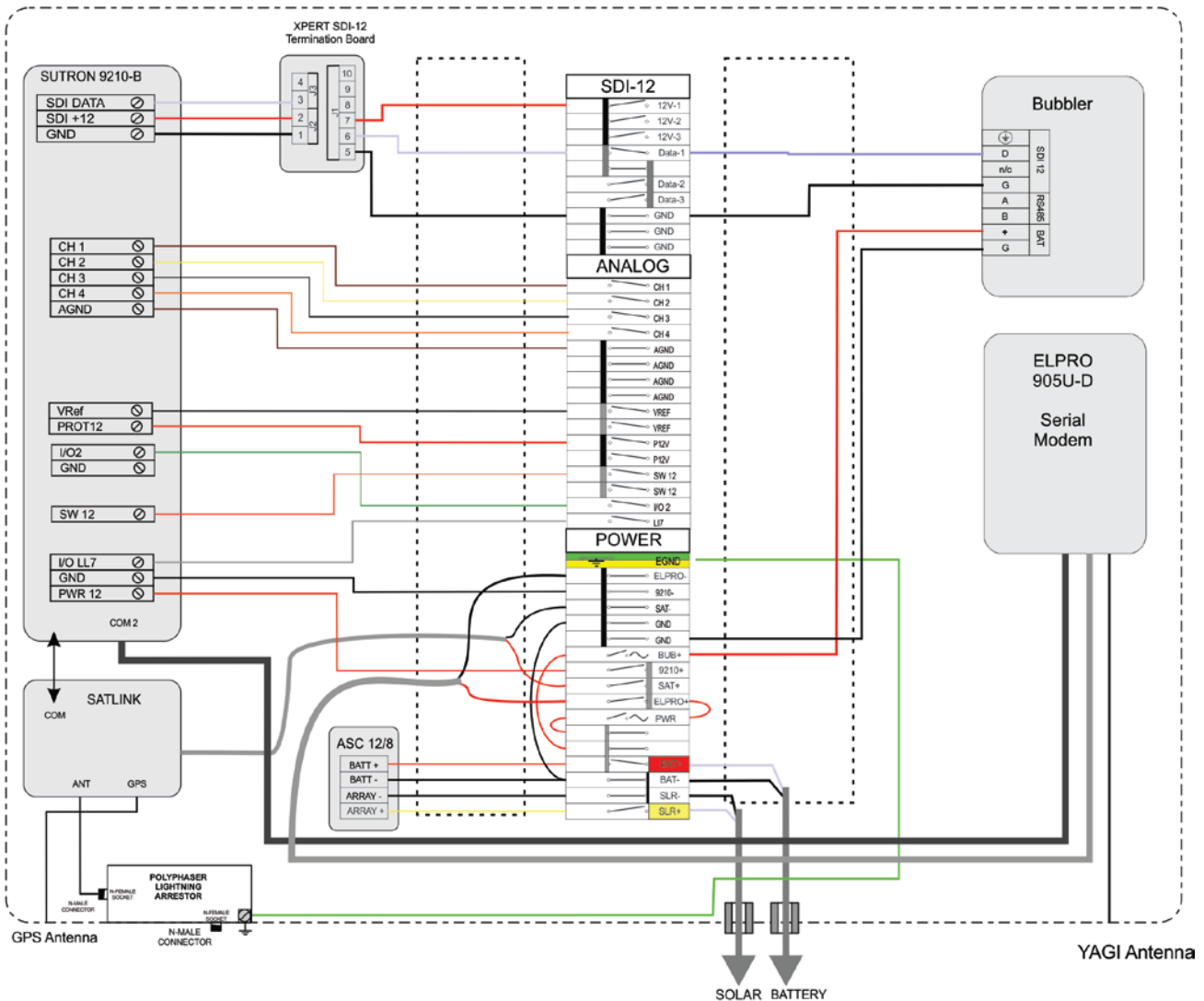

### **Slave Station Panel Schematic**

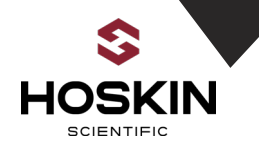

# Sutron 9210 Datalogger Xterm Software Configuration

### Overview

www.sutron.com/documents/xterm-for-pc.exe (Software Download link).

The Xlite performs control and interface functions for the system. Hoskin Scientific has set up the 9210 logger as outlined in the scope of work. Access and programming is done through windows based Xterm software using a serial connection.

# **Software Configuration**

# **Connecting Xterm through Direct Serial & LAN connections**

## Serial RS-232

| XTerm Communications                                                                                                    | XTerm Communications                                                                                                    |
|----------------------------------------------------------------------------------------------------|----------------------------------------------------------------------------------------------------|
| Com Port:       Baud Rate:       Hardware         COMIR       115200       Setup       Orienter         URL:       Incenter       Orienter       Orienter         URL:       Incenter       Orienter       Orienter         To:       *       Orienter       Orienter         From:       PC       Orienter       Orienter         User Name:       Image: Commenter       Image: Commenter       Image: Commenter         Password:       Image: Commenter       Image: Commenter       Image: Commenter         Phones tt       Image: Commenter       Image: Commenter       Image: Commenter | Com Port: Baud Rate:<br>COM1:  115200 Setup URL: 172.26.41.56 Detect Modem Radio To: From: PC C C C C C C C C C C C C C C C C C C |
| Sample Command Line: Create Desktop Shortcr<br>XTerm COM1:115200<br>OK Exit                                                                                                    | Sample Command Line:     Create Desktop Shortcut       XTerm TELNET://172.26.41.56       OK   Exit                                |

Ethernet LAN with DHCP

Select desired com port / IP Address and baud rate as shown above and hit connect.

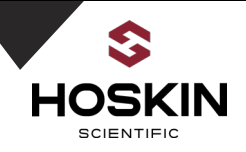

# Sutron 9210 Xlite Data Logger Software Configuration

A successful log on with Xterm takes you to the Access page of the logger. Setup Access opens all available tabs. The following screen captures show the custom setup.

The Main tab lets to set up time and station information and status.

| >•• XTerm TELNET://74.198.191.213                                           |                                                      |  |  |  |  |
|-----------------------------------------------------------------------------|------------------------------------------------------|--|--|--|--|
| Select type of access:                                                      | BX C Tx     Xp C Err     File Transfer     Set Clock |  |  |  |  |
| Retrieval Access for data retrieval                                         | Connect<br>Upgrade<br>Status                         |  |  |  |  |
| Setup Access for station setup                                              | Auto Update                                          |  |  |  |  |
|                                                                             |                                                      |  |  |  |  |
| Main Setup Sensors Data Log Status<br>Station Info<br>Date/Time: Recording: |                                                      |  |  |  |  |
| 09/13/2016 14:39:53     ON+TX     Stop       Station name:      Alarm:      |                                                      |  |  |  |  |
| Battery voltage                                                             |                                                      |  |  |  |  |
| Logout                                                                      |                                                      |  |  |  |  |

Note that there must be a "MuskratSlave.ssf" Or

"MuskratMaster.ssf" file in the logger's Flash directory; the station and setup file names must match.

+TX Indicates Satlink Transmissions enabled

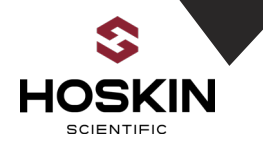

### Sutron 9210 Xlite Data Logger

Choosing the Setup tab and EZSetup Measurements takes you to the window where parameters from the sensor configuration table can be entered.

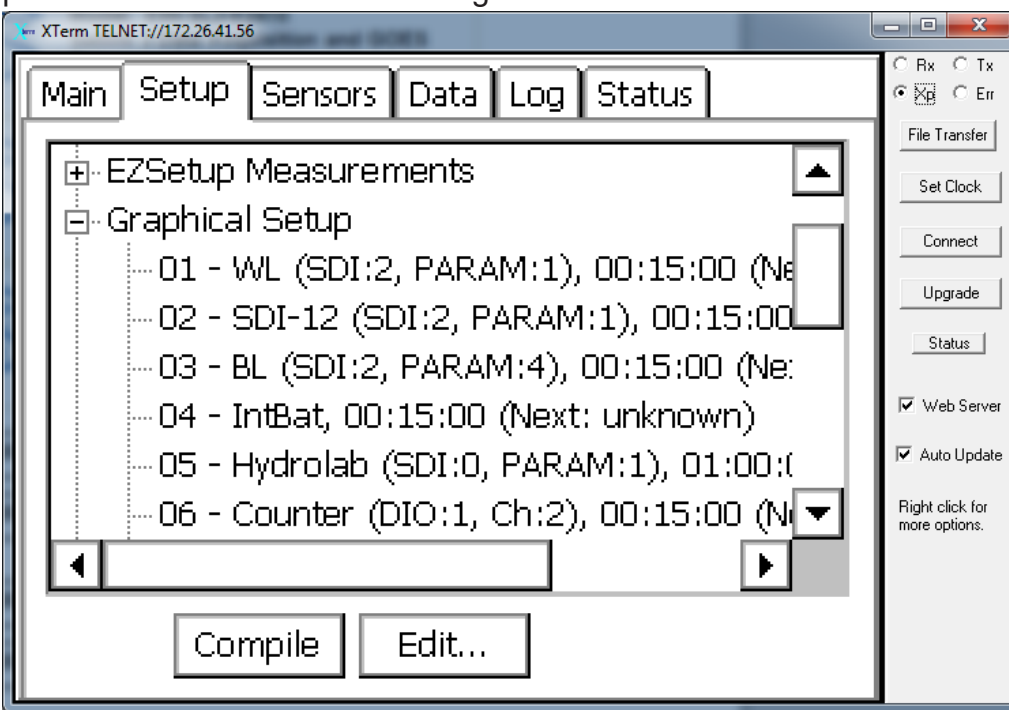

The 15 minute interval is set here for bubbler and 1 hour for the water quality sonde. Sensor names, measurement protocols, reported precision can all be set here. Editing sensor entries takes you to a configuration screen.

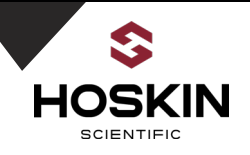

**Graphical Setup** 

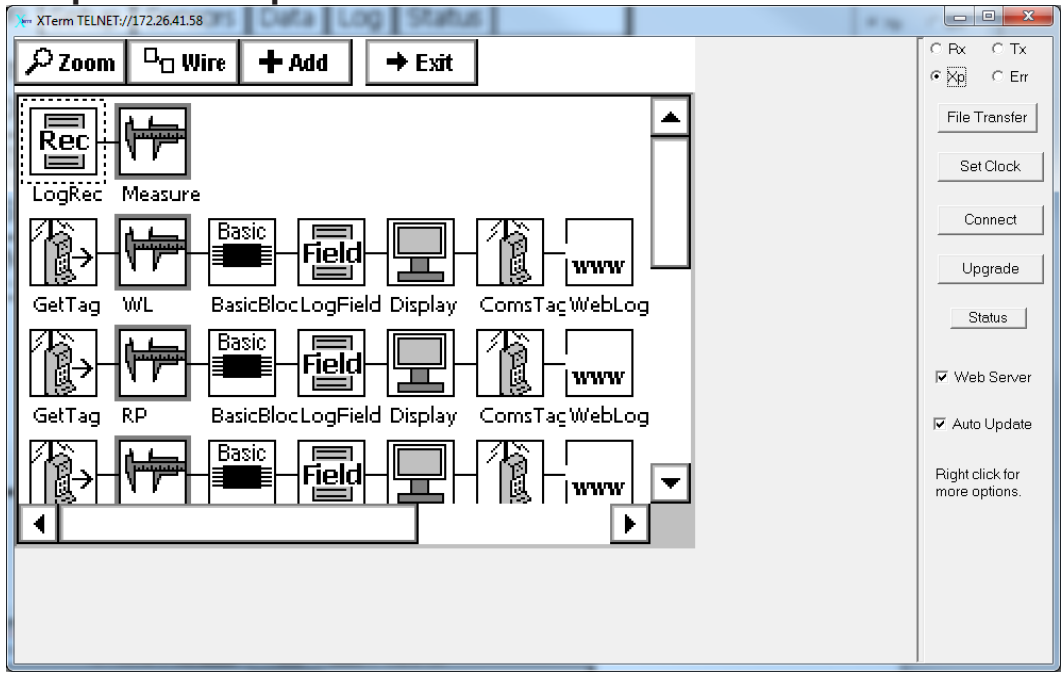

### Xterm Data Tab

Shows Sensors Readings updated each logging interval

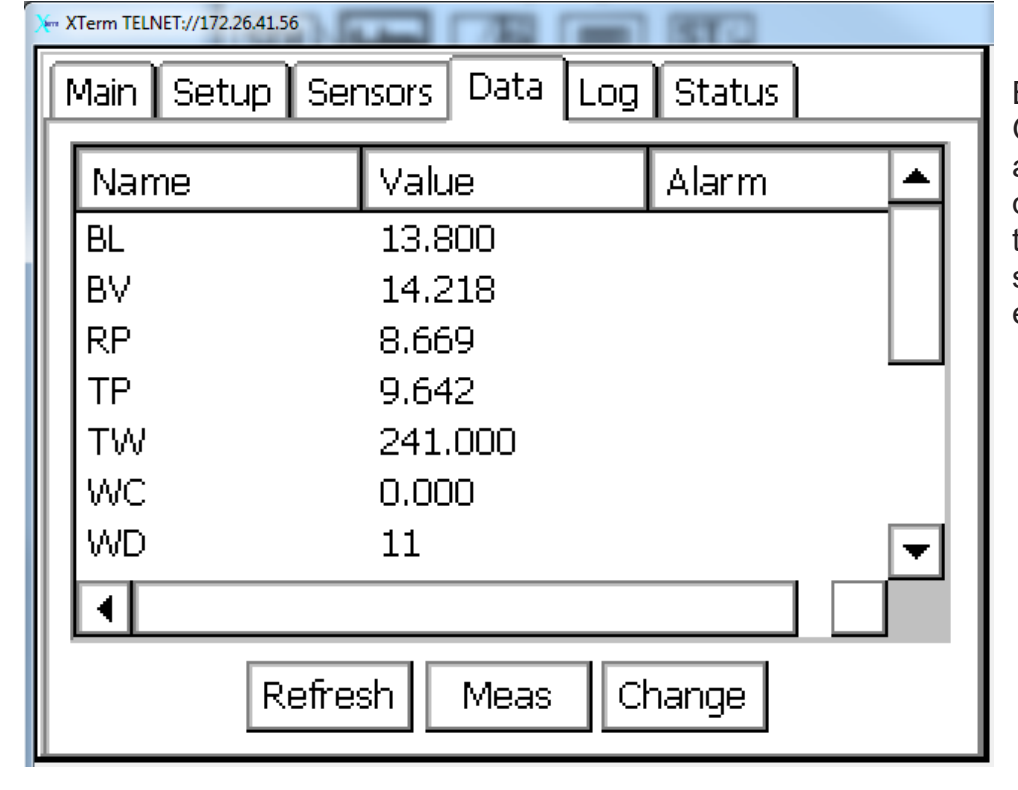

Backing out of Graphical Setup and selecting the data tab displays the results of the setup steps taken earlier.

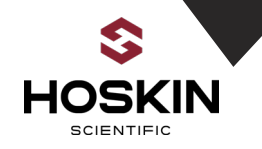

# Sutron 9210 Xlite Data Logger

| X | XTerm TELNET://172.26.41.56 |           |                            |  |  |  |
|---|-----------------------------|-----------|----------------------------|--|--|--|
|   | Time                        | C         |                            |  |  |  |
| L |                             | Sensur    |                            |  |  |  |
|   | 12:44:20                    | Bubbler   | 0.4692,7.83,8.80,13.80,14. |  |  |  |
|   | 12:59:20                    | Bubbler   | 0.4693,7.95,8.93,13.70,14. |  |  |  |
|   | 13:00:00                    | Hydro     | 241.00,0.05,0.00,0,0,0,0,0 |  |  |  |
|   | 13:14:20                    | Bubbler   | 0.4686,7.84,8.81,13.80,14. |  |  |  |
|   | 13:29:20                    | Bubbler   | 0.4686,8.67,9.64,13.80,14. |  |  |  |
|   | 14:44:20                    | Bubbler   | 0.4683,7.94,8.92,13.80,14. |  |  |  |
|   | •                           |           |                            |  |  |  |
|   | Log: \Flash Disk\ssn.log    |           |                            |  |  |  |
|   |                             |           |                            |  |  |  |
|   | Export                      | + Day 🛛 - | Day Find Clear Close       |  |  |  |
|   |                             |           |                            |  |  |  |

Selecting the Log tab shows the contents of log file as it would be exported as a CSV file.

"Export" initiates data download while in an Xterm session.

### Data String Formats in Log

| Station Name  |          |              |        |      |      |      |       |    |
|---------------|----------|--------------|--------|------|------|------|-------|----|
| MuskratMaster |          |              |        |      |      |      |       |    |
| Date          | Time     | MuskratRecID | HG     | RP   | тр   | BL   | BV    | WD |
| 9/13/2016     | 11:30:00 | Muskrat      | 0.47   | 8.53 | 9.5  | 13.8 | 14.21 | 3  |
| 9/13/2016     | 11:45:00 | Muskrat      | 0.4697 | 7.35 | 8.33 | 13.7 | 14.22 | 4  |
| 9/13/2016     | 12:00:00 | Muskrat      | 0.4694 | 7.61 | 8.58 | 13.7 | 14.22 | 5  |
| 9/13/2016     | 12:15:00 | Muskrat      | 0.4693 | 7.69 | 8.67 | 13.7 | 14.21 | 6  |
| 9/13/2016     | 12:30:00 | Muskrat      | 0.4692 | 7.83 | 8.81 | 13.7 | 14.22 | 7  |
| 9/13/2016     | 12:45:00 | Muskrat      | 0.4692 | 7.83 | 8.8  | 13.8 | 14.22 | 8  |
| 9/13/2016     | 13:00:00 | Muskrat      | 0.4693 | 7.95 | 8.93 | 13.7 | 14.22 | 9  |
| 9/13/2016     | 13:15:00 | Muskrat      | 0.4686 | 7.84 | 8.81 | 13.8 | 14.21 | 10 |
| 9/13/2016     | 13:30:00 | Muskrat      | 0.4686 | 8.67 | 9.64 | 13.8 | 14.22 | 11 |
| 9/13/2016     | 13:45:00 | Muskrat      | 0.4686 | 8.67 | 9.64 | 13.8 | 14.22 | 11 |
| 9/13/2016     | 14:00:00 | Muskrat      | 0.4686 | 8.67 | 9.64 | 13.8 | 14.22 | 11 |
| 9/13/2016     | 14:15:00 | Muskrat      | 0.4686 | 8.67 | 9.64 | 13.8 | 14.22 | 11 |

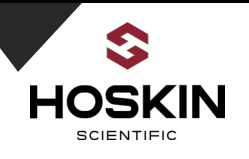

| Station Name |          |               |        |            |          |         |         |         |    |    |
|--------------|----------|---------------|--------|------------|----------|---------|---------|---------|----|----|
| MuskratSlave |          |               |        |            |          |         |         |         |    |    |
|              |          |               |        |            |          |         |         | WatchDo |    |    |
|              |          |               |        | Restrictor | Tank     | Battery | System  | g       |    |    |
| Date         | Time     | BubblerRecID  | WL     | Pressure   | Pressure | Load    | Battery | Counter |    |    |
|              |          |               |        |            |          |         |         |         |    |    |
| Date         | Time     | HydrolabRecID | TW     | WP         | WC       | WZ      | WX      | wo      | WT | WY |
| 9/13/2016    | 11:14:20 | Bubbler       | 0.4703 | 8.51       | 9.49     | 13.7    | 14.22   | 2       |    |    |
| 9/13/2016    | 11:29:20 | Bubbler       | 0.47   | 8.53       | 9.5      | 13.8    | 14.21   | 3       |    |    |
| 9/13/2016    | 11:44:20 | Bubbler       | 0.4697 | 7.35       | 8.33     | 13.7    | 14.22   | 4       |    |    |
| 9/13/2016    | 11:59:20 | Bubbler       | 0.4694 | 7.61       | 8.58     | 13.7    | 14.22   | 5       |    |    |
| 9/13/2016    | 12:00:00 | Hydrolab      | 321    | 0.03       | 22       | 44      | 7.45    | 75      | 22 | 23 |
| 9/13/2016    | 12:14:20 | Bubbler       | 0.4693 | 7.69       | 8.67     | 13.7    | 14.21   | 6       |    |    |
| 9/13/2016    | 12:29:20 | Bubbler       | 0.4692 | 7.83       | 8.81     | 13.7    | 14.22   | 7       |    |    |
| 9/13/2016    | 12:44:20 | Bubbler       | 0.4692 | 7.83       | 8.8      | 13.8    | 14.22   | 8       |    |    |
| 9/13/2016    | 12:59:20 | Bubbler       | 0.4693 | 7.95       | 8.93     | 13.7    | 14.22   | 9       |    |    |
| 9/13/2016    | 13:00:00 | Hydrolab      | 241    | 0.05       | 22       | 44      | 7.45    | 75      | 22 | 23 |
| 9/13/2016    | 13:14:20 | Bubbler       | 0.4686 | 7.84       | 8.81     | 13.8    | 14.21   | 10      |    |    |
| 9/13/2016    | 13:29:20 | Bubbler       | 0.4686 | 8.67       | 9.64     | 13.8    | 14.22   | 11      |    |    |

Xterm Satlink GOES Set-Up tab (view and change Satlink GOES settings)

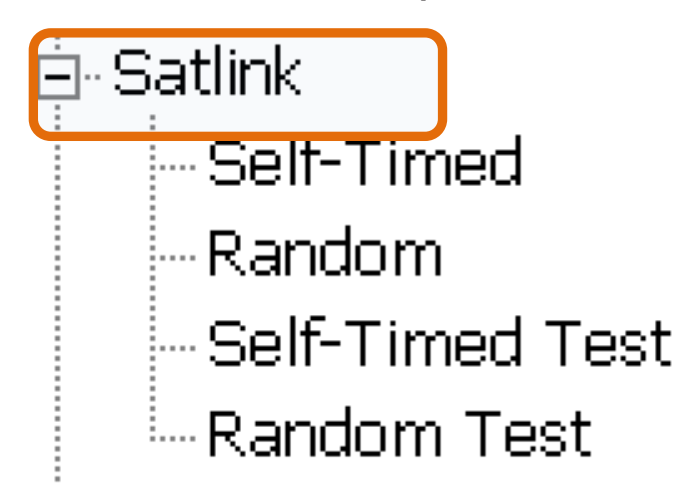

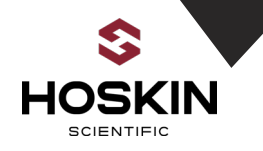

## Change Satlink ID and Local time offset from GMT Time if required

Select Antenna Type which Effects Satlink TX Power

| <mark>≫</mark> х | Term COM4:115200           |                     | x                    |
|------------------|----------------------------|---------------------|----------------------|
|                  |                            | C Bx                | O Tx<br>O Frr        |
| Ľ                | Satlink Properties 🛛 🗙     | File Tr             | ansfer               |
|                  | Satellite ID: 45D87552     | Set (               | Clock                |
|                  | Comm Port: 🛛 🖸 🔽           |                     | jrade                |
|                  | Local Time Offset (min): 0 | Sta                 | itus                 |
|                  | Antenna: 🛛 Omni (3d 💌      | Iv we               | o Server<br>) Update |
|                  | Initialize Satlink: 🔽      | Right cl<br>more op | ick for<br>otions.   |
|                  | OK Cancel                  |                     |                      |
| L                |                            |                     |                      |

Change Satlink Channel and Tx Time, Data Format as provided by NOAA

| Self-Timed Properti                   | es  |              |                                | ×    |
|---------------------------------------|-----|--------------|--------------------------------|------|
| Enable Self-Timed<br>Center in Window |     | Ap<br>Annenc | pend Lat/Lon<br>I Batt Voltage |      |
| Channel: 196                          |     | Time         | 00:03:15                       |      |
| Num Vals: 1                           |     | Interva      |                                | Ħ    |
| Format: SHEE                          |     | l Window     | : 00:00:10                     | H    |
| Type: GOES 300                        |     | 1            |                                | لتتر |
| .,po. [doco doc                       |     | l<br>        |                                | _    |
|                                       | ore | Ok           | Canci                          | el   |

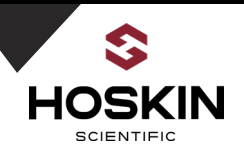

Satlink Status and View Data Message, Estimated TX Time Select STS (Send to Sutron for TX Test)

| Term TELNET://172.26.41.56                  |   |
|---------------------------------------------|---|
| Self-Timed Test                             | × |
| Send Message                                |   |
|                                             |   |
| Current Message                             |   |
| :HG 63 #60 0.4682 :BL 63 #60 13.80 :VB 63 🚔 |   |
|                                             |   |
| Chars: 167 Secs: 5.34                       |   |
| Reset STS Status Close                      |   |

STS Send to Sutron Test (after test view successful Tx message at : http://sutronwin.com/dcpmon/

| Send to Sutr  | on ×       |
|---------------|------------|
| Satellite ID: | 010051DE   |
| Channel:      | 195        |
| Type:         | GOES 300 💌 |
|               | Send Close |

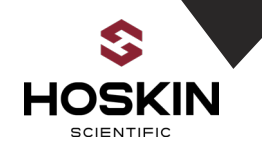

### **DCP Monitor for Online GOES Data Verification**

#### DCP Message Status

UTC: Wed Sep 09 20:50:08 2015

|          |             |        |            |   |    |   |   |   | 195 | i for | · 09 | Sep | tem    | ıber  | 20      | 15     |        |        |     |    |    |    |    |    |    |    |    |
|----------|-------------|--------|------------|---|----|---|---|---|-----|-------|------|-----|--------|-------|---------|--------|--------|--------|-----|----|----|----|----|----|----|----|----|
| DCP      | DCP         | Anoncu | First xmit |   |    |   |   |   |     |       |      | F   | ailure | codes | s by he | our of | transn | nissio | 1 I |    |    |    |    |    |    |    |    |
| address  | name        | Agency | time       | 0 | 1  | 2 | 3 | 4 | 5   | 6     | 7    | 8   | 9      | 10    | 11      | 12     | 13     | 14     | 15  | 16 | 17 | 18 | 19 | 20 | 21 | 22 | 23 |
|          | Channel 195 |        |            |   |    |   |   |   |     |       |      |     |        |       |         |        |        |        |     |    |    |    |    |    |    |    |    |
| )10051DE | 010051DE    | SUTRON | 00:00:00   | _ | _  | _ | _ | _ | _   | _     | _    | _   | _      | -     | _       | _      | _      | _      | _   | _  | _  | -  | _  | _  |    |    |    |
| )104C186 | 0104C186    | CAMSCI | 00:00:00   | _ | _  | _ | _ | _ | _   | _     | _    | _   | _      | _     | _       | _      | _      | _      | _   | _  | _  | _  | _  | _  |    |    |    |
| 1056384  | 01056384    | SUTRON | 00:00:00   | _ | _  | _ | _ | _ | _   | _     | _    | _   | _      | _     | _       | _      | _      | _      | _   | _  | _  | _  | _  | _  |    |    |    |
| )105E590 | 0105E590    | KAYMET | 00:00:00   | _ | _× | _ | _ | _ | _   | _     | _    | _   | _      | _     | _       | _      | _      | _      | _   | _  | _  | _  | _  |    |    |    |    |
| 2345678  | 12345678    |        | 00:00:00   |   |    |   |   |   |     |       |      |     |        |       |         | _1     | _1     | _1     | _1  | _1 | _1 | _1 | _1 | _1 |    |    |    |
| 7EC5780  | 17EC5780    | USGS01 | 00:00:00   | _ | _  | _ | _ | _ | _   | _     | _    | _   | _      | _     | _       | _      | _      | _      | _F  | _  | _  | _  | _× | _  |    |    |    |
| 0207792  | 90207792    | SEIMAC | 00:00:00   |   |    |   |   |   |     |       |      |     |        |       |         |        |        |        | _   | _  | _  | _  | _  |    |    |    |    |

#### 010051DE - 09/09/2015 20:50:14 UTC HERNDON,VA, No Matching TransportMedium for Channel 195

lessage Parameters:

| DCP Address: 010051DE             | Message Quality: Good           |  |
|-----------------------------------|---------------------------------|--|
| Signal Strength: 47 dBM           | Frequency Offset: 0 (0 Hz)      |  |
| GOES Channel: 195E                | Message Length: 227             |  |
| DRGS code: XE                     | DRGS Description:               |  |
| Carrier Start (UTC): 20:50:13.272 | Carrier Stop (UTC): 20:50:20.86 |  |
| Additional Flags: (none)          |                                 |  |

aw Data:

010051DE15252205014047+010195EXE00227":Battery 0 #1 13.2 :Excitation 0 #1 4.999 :Ground 0 #1 0.001 :Reference 0 #1 5.001 :Battery 0 13.2 :BL 12.81 N38o59'48.70"W77o25'24.65":NAME BMA-0077

# Self timed Test (Status) Check Satlink Status, look for GPS Synch, TX Messages, Errors

| 5 | Satlink Status                                           | × |
|---|----------------------------------------------------------|---|
|   | STATION NAME: Sutron                                     | - |
|   | System is running; started at 2015/09/03<br>14:36:14<br> |   |
|   | 0 measurements are active.                               |   |
|   | Scheduled Tx:<br>Enabled Tx time 2015/09/03<br>16:05:30  | • |
|   | Refresh Start GPS Clear Reset FS Close                   | Ð |

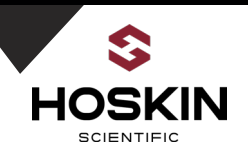

# **Xterm Graphical Set-up**

Xterm is a software utility for programming the Sutron 9210 datalogger. It is also required for viewing real time statrus information and for downloaded the internal memory from the 9210. The PC/Laptop is connected to the 9210 using a serial connection. Typically this is accomplished using a USB to Serial converter.

### **Bubbler Configuration**

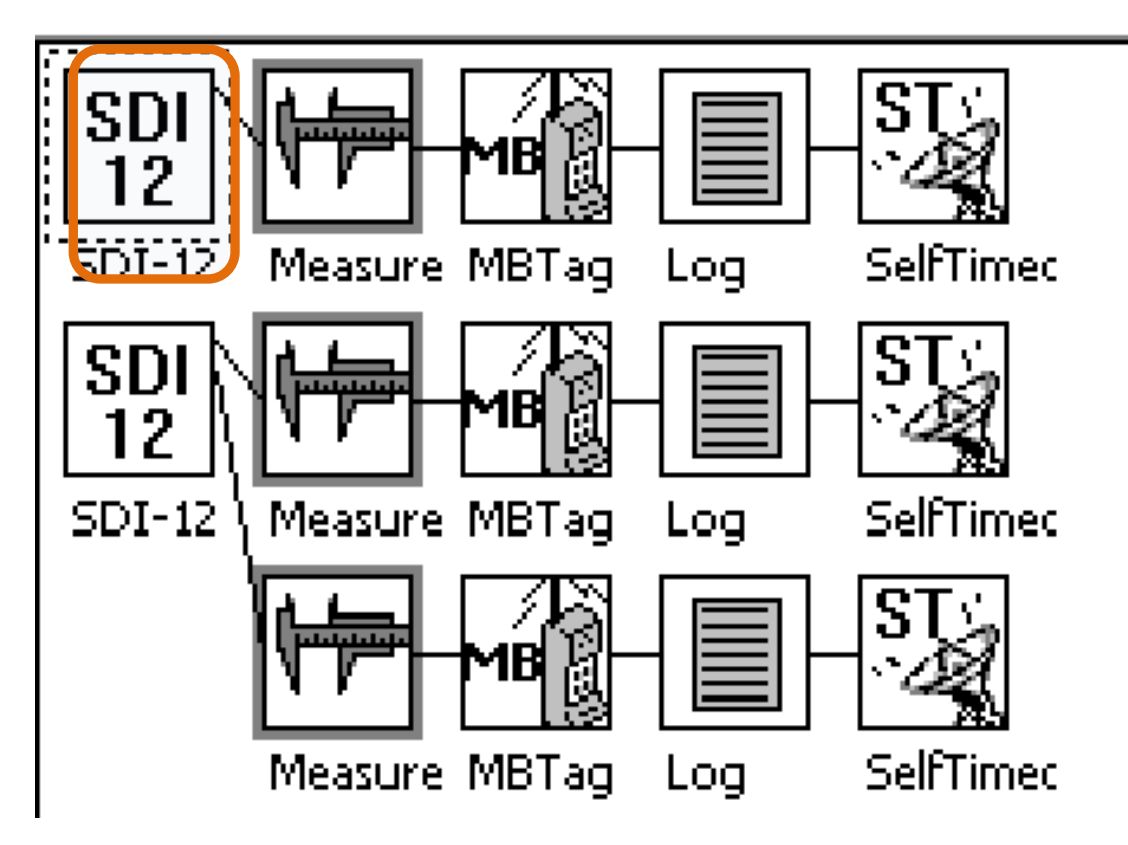

### SSP Settings

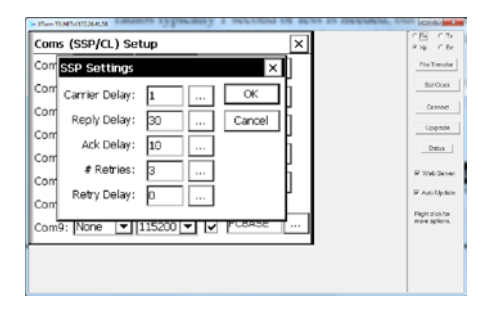

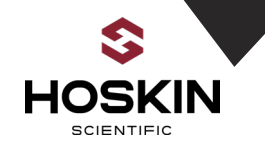

Water Level SDI 12 configuration

| 🌾 XTerm T | FELNET:/ | /172.26.41.56       | 6 BDI 12 configuration |                |
|-----------|----------|---------------------|------------------------|----------------|
| ۶zo       | om       | <sup>D</sup> O Wire | + Add → Exit           |                |
| SD<br>12  | SD1      | í Propert           | ies ×                  |                |
| SDI-      |          | Address:            | 2 • ОК                 | Ч              |
| SD<br>12  | Co       | ommand:             | M Cancel               |                |
| SDI-      |          | Slope:              | 1                      |                |
|           |          | Offset:             |                        |                |
|           | PT       | Units:              | [mH2O] []              | I <sub>➡</sub> |
| Ī         |          |                     |                        | ·              |

Water Level, 15 Minute Logging Interval, Data String Sequence #1

Log Field Setting Data Sequence for Text file Data String

| Log Field Properties ×      |  |        |  |  |  |  |  |  |
|-----------------------------|--|--------|--|--|--|--|--|--|
| Name: 🚾 .                   |  | ОК     |  |  |  |  |  |  |
| Record ID: Bubbler 🔽 .      |  | Cancel |  |  |  |  |  |  |
| Sequence #: 1               |  | Units  |  |  |  |  |  |  |
| Right digits: 4             |  |        |  |  |  |  |  |  |
| <sub>F</sub> Format string: |  |        |  |  |  |  |  |  |
| <val></val>                 |  |        |  |  |  |  |  |  |
|                             |  |        |  |  |  |  |  |  |

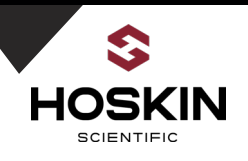

| Log Record Block Sets Name: BU        | BBLER / HYDROLAB for SSP.LOG |
|---------------------------------------|------------------------------|
| Log Record Properties                 | ×                            |
| Log name: <mark>\Flash Disk\ss</mark> |                              |
| Record ID: Bubble                     | Skip missing data: 🔲         |
| Separator: ,                          | Hanging separator: 🔲         |
| Minimum: 0                            | Seq 1 time: 🔽                |
| □ FTP                                 | 🗆 SCKT 🛛                     |
|                                       | OK Cancel                    |

Send Time Block (the remote 9210 logger will send a GPS synchronized time every 8 hours to the master 9210 station using SSP protocol)

| SendTime Properties × |          |        |  |  |
|-----------------------|----------|--------|--|--|
| Time:                 | 00:03:00 | OK     |  |  |
| Interval:             | 08:00:00 | Cancel |  |  |
| Port:                 | SSP3: 🔻  |        |  |  |
| Path/URL:             | *        |        |  |  |

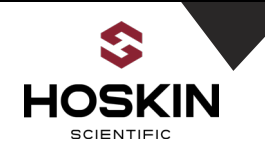

### Watch Dog Counter

The remote station has a Basic programming running that increments the DO2 counter every reading. This watchdog counter is important to be able to synchronize the readings from the 9210 master and slave log files. It is also important to ensure that every log record has properly updated. That is each reading should increment by a count of one so if the counter reading at the master station stays frozen or jumps by more than one this indicates that the logging and wireless transmissions are not working properly. The SCADA system at the plant should be setup to monitor the counter input to alarm for communication and logging problems.

### Scheduled Basic Program to increment watch dog counter every reading

| TTerm TELNET://172.26.41.56                                                                                      | every rea |
|----------------------------------------------------------------------------------------------------|-----------|
| Main Setup Sensors Data Log Status                                                                               |           |
| Basic     Custom Formatting     Scheduled Subroutines    00:15:00 DO3ON (15:14:35)    00:15:00 DO3OFF (15:14:37) |           |

### **Digital Counter Properties**

| Counter Prope | erties | ×      |
|---------------|--------|--------|
| Digital Mod:  | 1 🔻    | OK     |
| Digital Chan: | 2 🔻    | Cancel |
| Filter:       | 0      |        |
| Slope:        | 1      |        |
| Offset:       | 0      |        |
| Units:        | Hz     |        |
| Reset count:  |        |        |

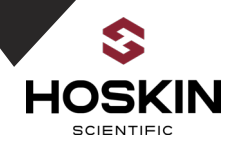

### **Master Station Polling**

The Master 9210 station is programmed to poll the remote 9210 stave station using the radio modem and Sutron SSP protocol. Each sensor reading that needs to be logged and monitored at the remote site has an associated COMS TAG. The Master 9210 station then uses a GETTAG command to get the latest readings from the Slave station.

Master COM Port Settings Showing Radio Modem SSP Protocol on COM 2

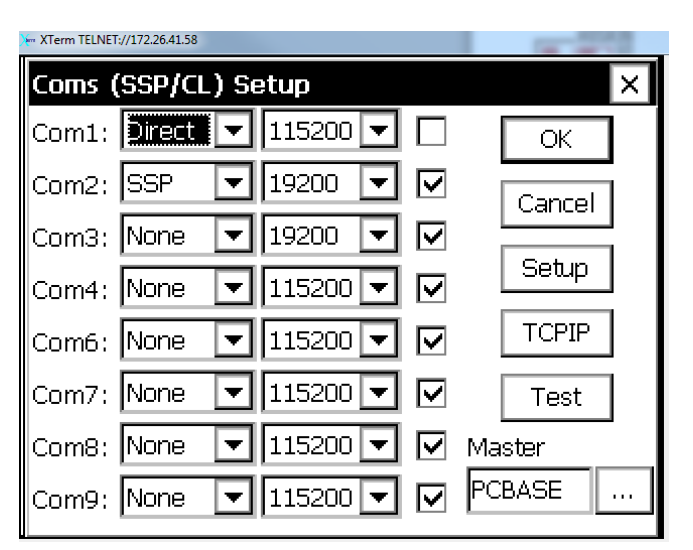

### Remote site COMS Tag Properties for Water Level

| Coms Tag Properties   |
|-----------------------|
| Name: WL              |
| Prefix: <none></none> |
| Suffix: <none></none> |
| ☑ Right Digits: 4     |
| 🔽 View on Data tab    |
| OK Cancel             |

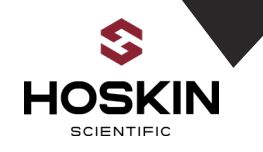

### Master Station Xterm Graphical Setup Showing GetTag Blocks

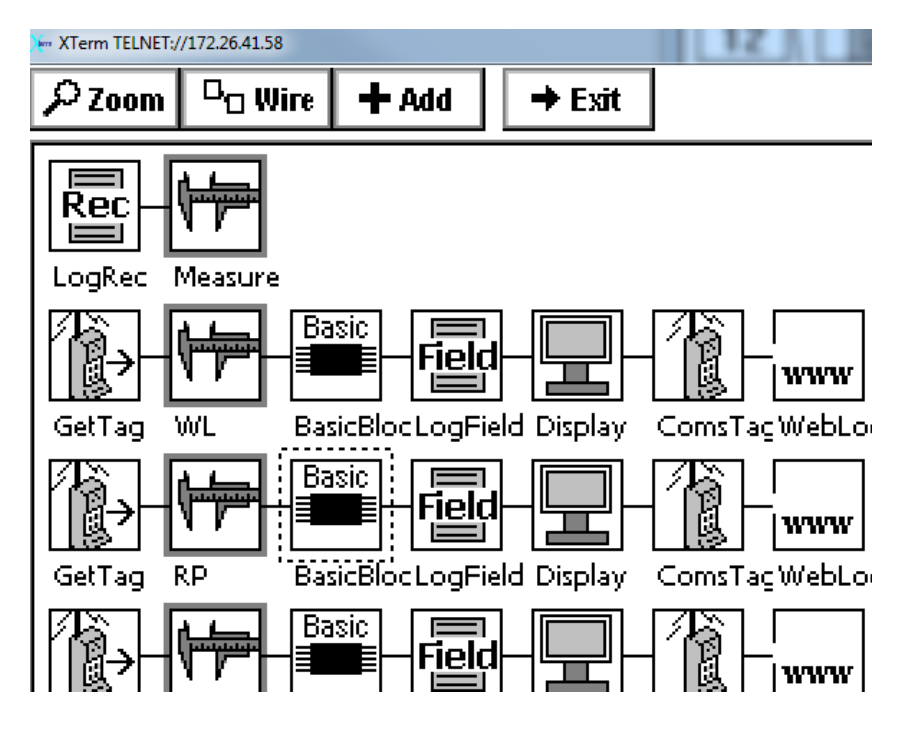

### GetTag Block for Water Level

| Tag Properties × |           |  |  |
|------------------|-----------|--|--|
| Port:            | SSP2:     |  |  |
| Path/URL:        | *         |  |  |
| Tag:             | WL        |  |  |
|                  | OK Cancel |  |  |

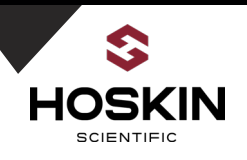

Log Field Block Used to assemble the data strings at the Master Station

| Log Field Properties 🛛 🗙 |         |   |  |        |
|--------------------------|---------|---|--|--------|
| Name:                    | HG      |   |  | OK     |
| Record ID:               | Muskrat | ▼ |  | Cancel |
| Sequence #:              | 1       |   |  | Units  |
| Right digits:            | 4       |   |  |        |
| Format string:           |         |   |  |        |
| <val></val>              |         |   |  | ▼      |

Basic Sensor Block to used to determine data quality

If communications fails between Master and Remote site the data quality is tagged as B. QualitySPV sets the B bad data point to -999.99

| Basic Block Properties × |            |        |  |
|--------------------------|------------|--------|--|
| Subroutine:              | QUALITYSPV | ОК     |  |
| Scheduled:               |            | Cancel |  |
| Time:                    | 00:00:00   |        |  |
| Interval:                | 00:05:00   |        |  |
|                          |            |        |  |

### QualitySPV BAS File

| 10 4 | anny.txt - Notepad                                                                    |
|------|---------------------------------------------------------------------------------------|
| File | Edit Format View Help                                                                 |
|      |                                                                                       |
| 'Ba  | sic for Quality Monitoring                                                            |
| Pub  | lic Sub Block_QualitySpV                                                              |
|      | 'assuming previous Block output tied to input 3                                       |
|      | oflag = GetInputquality(3)<br>Data = GetInputdata(3)                                  |
| it   | 'check quality of incoming data, if is B , set the output value to -999.99 and output |
|      | if Qflag="8" then                                                                     |
|      | Dat a=-999. 99                                                                        |
|      | end if                                                                                |
|      | StatusMsg "Value =" & Data                                                            |
|      | StatusMsg "Quality =" & Qflag                                                         |
|      | SetOutputData 1, Data<br>SetOutputQuality 3.°G"                                       |
|      | End with                                                                              |

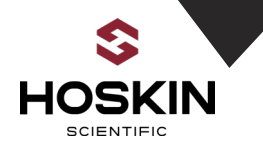

### Web Log Properties for Water Level

The latest sensor readings can be viewed on the 9210 web page. From the browser type in the IP address of the 9210 on the LAN and the web page will come up showing the latest readings

| WebLog Properties           |
|-----------------------------|
| r Sensor Name               |
| WaterLevel                  |
| Precision (right digits): 4 |
| Log scheduled time: 🔽       |
| OK Cancel                   |

### Master Log Record Block and FTP to SutronWin

The log record block is used to assemble the Master data string in the SSP Log. This block has a FTP option that will send the data to a FTP site. The data is sent to SutronWin web site after each logging interval. FTP credentials are entered in the FTP logging properties block

| Log Record Properties ×                | FTP Logging Properties    |
|----------------------------------------|---------------------------|
| Log name: NFlash Disk\ssp.loq          | URL: ftp.sutron.com       |
| Record ID: Muskra Skip missing data: 🗌 | File: /hoskin/Muskrat.txt |
| Separator: , Hanging separator: 🗌      | IP port: 21               |
| Minimum: 0 Seq 1 time: 🔽               | User name: hoskinftp      |
| ✓ FTP SCKT                             | Password: ********        |
|                                        | Header interval: 0        |
|                                        | OK Cancel                 |

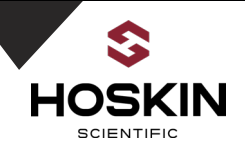

# Autopoll Configuration

# Using Autopoll to Automatically Download Data from 9210 logger using Serial or Ethernet Connection

| Download the Autopoll software from Sutron                                                |
|-------------------------------------------------------------------------------------------|
| (http://www.sutron.com/products/autopoll_software.htm). Note this software does require a |
| license that can be obtained from Sutron)                                                 |
| To start a new setup file go to New Setup. Go to Task and select 'NEW'                    |
| Device type: Xpert                                                                        |
| Ok Cancel                                                                                 |

Choose 'Xpert' as device type from the drop down menu. Hit Okay.

| Xpert Task Properties |                          |                                |  |  |  |
|-----------------------|--------------------------|--------------------------------|--|--|--|
| Schedule              | Action                   |                                |  |  |  |
| Enable task           | Action to perform:       | DownloadLog 🔹                  |  |  |  |
| Name: Muskrat         | Local time offset (min): | 0                              |  |  |  |
| Time: 00:00:00 🚔      | Remote file:             | Xpert.ssf                      |  |  |  |
| Interval: 01:00:00 🚔  | Local file:              | Xpert.ssf                      |  |  |  |
| Daily                 | Download type:           | SinceLast 🔻 🗸 Limit            |  |  |  |
| Retries: 1 Delay: 10  | Download span:           | 01:00:00 📝 Separate date, time |  |  |  |
| Connection            | Output file:             | C:\Users\cpatel\Desktop'       |  |  |  |
| Type: Direct 💌        | One file per down        | nload Delimiter: -             |  |  |  |
| Protocol: CommandL -  | Log file:                | ssp.log                        |  |  |  |
| Requires login        | Request size (bytes):    | 2048                           |  |  |  |
| User:                 |                          | ✓ Raw capture                  |  |  |  |
| Password:             | Cap                      | oture Settings                 |  |  |  |
|                       |                          |                                |  |  |  |
|                       | Ok Cancel                |                                |  |  |  |
|                       |                          |                                |  |  |  |

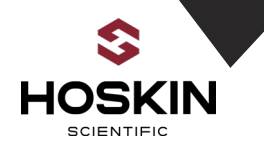

Change the Name of the Schedule to reflect the Station name of the 9210 logger. To set up a New a schedule you can enable the task to draw the information from 9210logger at a set time interval.

| Muskrat Falls Task Properties |                          |                                |                  |
|-------------------------------|--------------------------|--------------------------------|------------------|
| Schedule                      | Action                   |                                |                  |
| Enable task                   | Action to perform:       | DownloadLog 👻                  |                  |
| Name: Muskrat Falls           | Local time offset (min): | 0                              |                  |
| Time: 00:00:10 🚖              | Remote file:             | Xpert.ssf                      | TCDID Dreseties  |
| Interval: 00:15:00 🔶          | Local file:              | Xpert.ssf                      | TCPIP Properties |
| Daily                         | Download type:           | SinceLast 👻 🔽 Limit            |                  |
| Retries: 1 Delay: 10          | Download span:           | 00:15:00 💟 Separate date, time | IP address: 17   |
| Connection                    | Output file:             | C:\Users\admin\Desktop\        | IP port: 23      |
| Type: TCPIP 🔻                 | One file per dow         | nload Delimiter: -             | ii poit. 25      |
| Protocol: CommandL -          | Log file:                | ssp.log                        | Timeout (s): 15  |
| Requires login                | Request size (bytes):    | 2048                           |                  |
| User:                         |                          | Raw capture                    | Ok               |
| Password:                     | Caj                      | oture Settings                 |                  |
|                               |                          |                                |                  |
|                               |                          | Ok Cancel                      |                  |

Enter the IP address of the Master 9210 datalogger in TCPIP Properties

Choose which action is required; Download

Cancel

72 26 41 5

х

Log will enable Autopoll to remotely download the data from the 9210 logger.

| Muskrat Fa | alls Task Properties |                          |                                |
|------------|----------------------|--------------------------|--------------------------------|
| Schedule   |                      | Action                   |                                |
| 🔽 Ena      | able task            | Action to perform:       | DownloadLog 👻                  |
| Name:      | Muskrat Falls        | Local time offset (min): | 0                              |
| Time:      | 00:00:10 🚔           | Remote file:             | Xpert.ssf                      |
| Interval:  | 00:15:00 🚖           | Local file:              | Xpert.ssf                      |
|            | Daily                | Download type:           | SinceLast 🔻 🔽 Limit            |
| Retries:   | 1 Delay: 10          | Download span:           | 00:15:00 👽 Separate date, time |
| Connection |                      | Output file:             | C:\Users\admin\Desktop\        |
| Type:      | TCPIP 👻 🛄            | One file per dowr        | nload Delimiter: -             |
| Protocol:  | CommandL 👻           | Log file:                | ssp.log                        |
| Red        | quires login         | Request size (bytes):    | 2048                           |
| User:      |                      |                          | ✓ Raw capture                  |
| Password:  |                      | Сар                      | oture Settings                 |
|            |                      |                          | Ok Cancel                      |

Set downloading interval to 15 minutes and the path for the CSV file

Set where the data files will be sent by hitting the "…" button on by the Output file. Once properties for the new schedule have been set hit the Ok button.

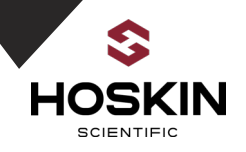

| AutoPoll - Z:\PRO  | JECTS_Integration\4                                                                               | 47237 Musk | rat Falls\Programs\Muskr | at Falls.pol         |        | Inclusion involution | -      |               | x |
|--------------------|---------------------------------------------------------------------------------------------------|------------|--------------------------|----------------------|--------|----------------------|--------|---------------|---|
| File Task Tool     | ls Help                                                                                           |            |                          |                      |        |                      |        |               |   |
| 🛅 💕 🛃 🚰 🗙          | 2 🕐                                                                                               |            |                          |                      |        |                      |        |               |   |
| Task Name          | Activity                                                                                          | Enabled?   | Last Time                | Next Time            | Status |                      |        |               |   |
| Muskrat Falls      | DownloadLog                                                                                       | True       | 9/14/2016 8:15:10 AM     | 9/14/2016 8:30:10 AM | Ok     |                      |        |               |   |
|                    |                                                                                                   |            |                          |                      |        |                      |        |               |   |
|                    |                                                                                                   |            |                          |                      |        |                      |        |               |   |
|                    |                                                                                                   |            |                          |                      |        |                      |        |               |   |
|                    |                                                                                                   |            |                          |                      |        |                      |        |               |   |
|                    |                                                                                                   |            |                          |                      |        |                      |        |               |   |
|                    |                                                                                                   |            |                          |                      |        |                      |        |               |   |
|                    |                                                                                                   |            |                          |                      |        |                      |        |               |   |
| Opened 7:\PROJECTS | Integration\47237                                                                                 | Muskrat Fa | ls\Programs\Muskrat Fall | s nol                |        |                      | 9/14/2 | 016 8-17-00 / | M |
| Opened 2. (FROECTS | pened 2:\PKUJECTS_Integration\47237 Muskrat Falls\Programs\Muskrat Falls.pol 9/14/2016 8:17:00 AM |            |                          |                      |        |                      |        |               |   |

### To save a copy of this file goes to Save As under the File tab.

| Save As                 |                                   |      |             |                    | x |
|-------------------------|-----------------------------------|------|-------------|--------------------|---|
| 🔾 🗢 💻 Desktop 🔸         | and a second second second second |      | - 4         | Search Desktop     | Q |
| Organize 🔻 New fold     | er                                |      |             | :=: •              | ? |
| 🔆 Favorites 📩           | Name                              | Size | Item type   | Date modified      | - |
| 🧮 Desktop               | 🕌 BC Hydro                        |      | File folder | 22/07/2016 9:53 AM |   |
| 🗼 Downloads             | 🐌 CorelDRAW Graphics Suite X7     |      | File folder | 15/07/2016 2:44 PM |   |
| 🕮 Recent Places         | 🌗 Sonde Data                      |      | File folder | 10/06/2016 12:47   |   |
|                         | 🌗 Station Data                    |      | File folder | 10/06/2016 12:41   |   |
| 🥞 Libraries 👘           | 퉬 B5 new 6june 2016               |      | File folder | 07/06/2016 1:33 PM | : |
| Documents               | 🌗 New folder                      |      | File folder | 03/06/2016 4:35 PM |   |
| J Music                 | 🔑 extra2                          |      | File folder | 03/06/2016 4:31 PM |   |
| Pictures                | 🌗 Peace River USB                 |      | File folder | 03/06/2016 4:30 PM |   |
| 📑 Videos                | 🌗 hoskin ysi                      |      | File folder | 03/06/2016 1:38 PM |   |
|                         | 🐌 USB PRC                         |      | File folder | 10/11/2015 10:21   |   |
| 🖳 Computer              | 🐌 PRC Photo                       |      | File folder | 29/10/2015 8:40 AM |   |
| 🏭 OS (C:)               | 퉬 Sutron Spring DG                |      | File folder | 21/10/2015 8:18 PM |   |
| 👝 Removable Disk I      | 🌗 hyperterminal                   |      | File folder | 13/08/2014 10:27   |   |
| 🖵 Goldmine Data (( 🔻    | \mu Hyperterminal EXE             |      | File folder | 09/04/2014 9:45 AM | • |
| File <u>n</u> ame: Musi | krat                              |      |             |                    | • |
| Save as type: csv fi    | les (*.csv)                       |      |             |                    | • |
| Hide Folders            |                                   |      |             | Save Cancel        |   |

Repeat steps until all systems are setup on Autopoll.

(Note: All Autopoll Pol files for this project are provided in USB drive (Pre Programed). Just load that POL file in Autopoll and then input the IP address of the Master 9210 datalogger and the path to store the CSV file. Autopoll will automatically start downloading data on the scheduled interval.

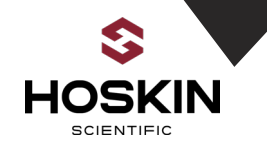

### SutronWin Web Hosting

The 9210 datalogger connected to the plant LAN with Internet is programmed to FTP the data to SutronWIN for web hosting after each logging interval. SutronWin is a powerful web hosting and data management system which provides graphs, alarms and data downloading.

Web Site: <u>www.sutronwin.com</u> Enter the username and password for Muskrat Falls as listed below:

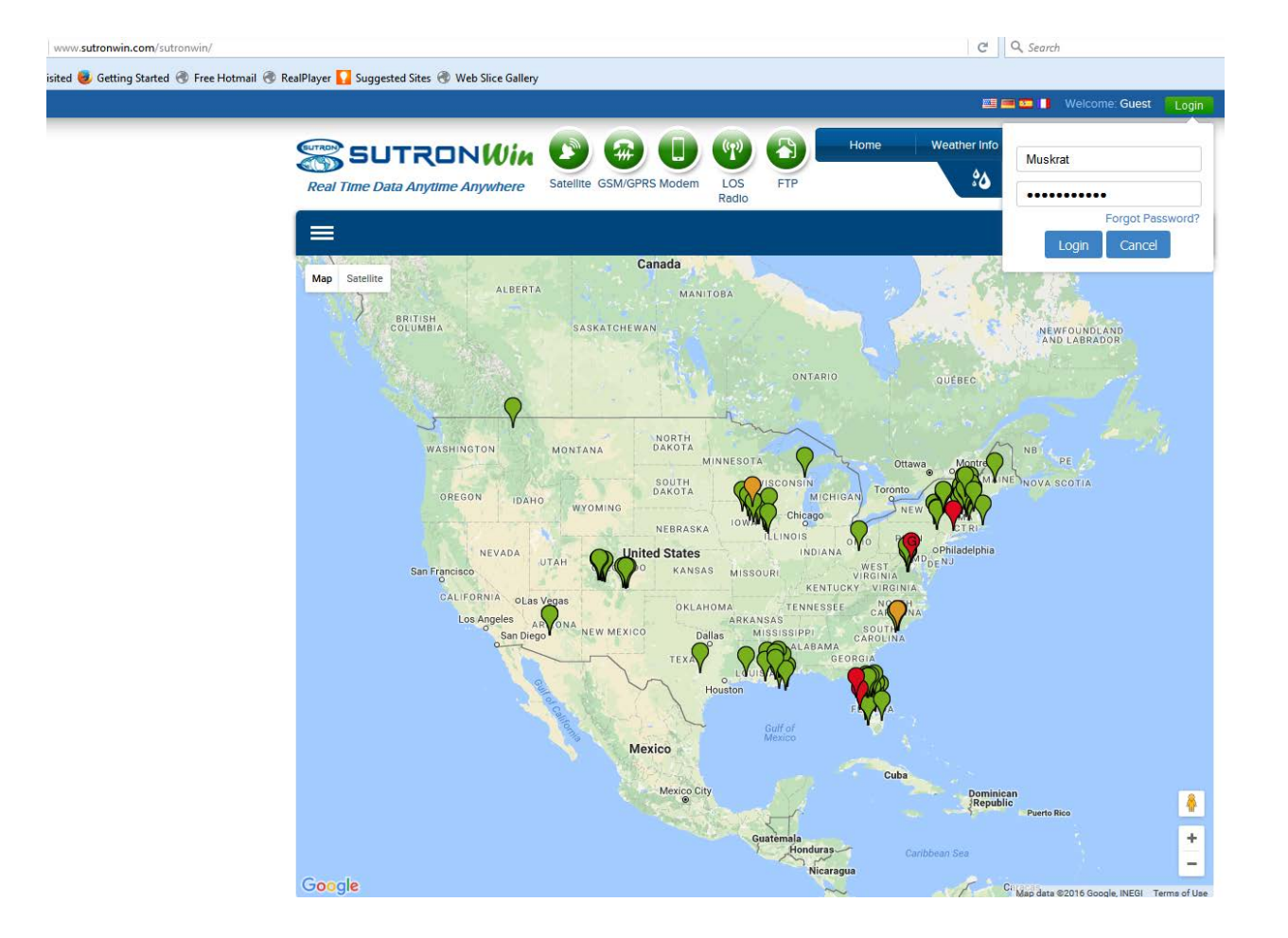

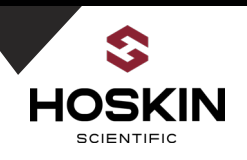

### SutronWin Map Base Screen for Muskrat Falls showing Dash Board

|                                                                                                    |                     | (9)          | Home             | Weather Info | About Us             | Contact Us                                              |
|----------------------------------------------------------------------------------------------------|---------------------|--------------|------------------|--------------|----------------------|---------------------------------------------------------|
| Real Time Data Anytime Anywhere Satellite G                                                                                                    | SM/GPRS Modem       | LOS<br>Radio | FTP              | ిత 🛎         | ≫                    | কি 🏠                                                    |
| ≡                                                                                                    |                     |              |                  |              |                      | Map 🗸                                                   |
| Map Satellite                                                                                                    |                     |              | 33               |              |                      | West River                                              |
| and the stranger                                                                                                    | Mu                  | skrat_Fal    | lls              | C. S. Santa  | 520                  |                                                         |
|                                                                                                    | Battery Load 1      | 3.80 VDC     | 2016-09-14 10:15 | 1 State      |                      |                                                         |
|                                                                                                    | Battery Voltage 1   | 4.22 VDC     | 2016-09-14 10:15 |              |                      |                                                         |
| a second a second and the                                                                                                    | Restrictor Pressure | 7.99 psi     | 2016-09-14 10:15 | - nh         |                      |                                                         |
| and the second second                                                                                                    | Tank Pressure       | 8.96 psi     | 2016-09-14 10:15 |              |                      |                                                         |
|                                                                                                    | WatchDog 2          | 72.00 cnt    | 2016-09-14 10:15 |              |                      |                                                         |
| and the second states                                                                                                    | Water Level         | 0.47 m       | 2016-09-14 10:15 | 520<br>V     | Happy<br>allev-Goose | Mud Lake                                                |
|                                                                                                    |                     |              |                  | 500          | Bay                  |                                                         |
| and the second state of the second state of th |                     |              | 500 wohill River |              |                      |                                                         |
|                                                                                                    | 500                 |              | Chur             | 510          |                      |                                                         |
| En El a Barris                                                                                                    | 5                   | 1 1          |                  |              |                      |                                                         |
| MERICE FULL                                                                                                    |                     |              |                  | 1-1-5        |                      |                                                         |
| the same the state                                                                                                    | 12 . 1              |              | 1 - 1 m          | ] }          |                      | 1. <b>1. 1</b> . 1. 1. 1. 1. 1. 1. 1. 1. 1. 1. 1. 1. 1. |
| 500                                                                                                    | 1 1                 |              |                  |              |                      | -                                                       |

### Select the Map Icon

|                        | DNWin<br>me Anywhere | Sotelite GSM/GF  | PRS Modern LOS<br>Radio | C)<br>FTP    | Home            | Weather Inf | About U                     | s Contact Us              |
|------------------------|----------------------|------------------|-------------------------|--------------|-----------------|-------------|-----------------------------|---------------------------|
| =                      |                      |                  |                         |              |                 |             |                             | Map 🗸                     |
| Map Satelite           |                      | ×.*              |                         | н<br>23 ж.   | 2.00            |             | Happy<br>Valley-Goos<br>Bay | Mud Lake                  |
|                        |                      | 1                | /                       |              | Churchen Priver |             | i<br>gener                  | •                         |
| Current Data           | Graph                | Station Info     | Live Images             | 12:          | 4               | Man Asta    | E2016 Geogle Tem            | monflike Report a man arm |
| SITE: Muskrat_Falls (  | lydrometric Statio   | 1,9210 connected | to LAN, sends data      | VIA FTP to S | utronWIN )      |             |                             |                           |
| + Battery Load:        |                      | 13.800 VI        | DC                      |              | 2016-09-1-      | 10:15       |                             |                           |
| + Battery Voltage:     |                      | 14.22 VD         | с                       |              | 2016-09-1       | 10:15       |                             |                           |
| + Restrictor Pressure: |                      | 7.990 psi        |                         |              | 2016-09-1       | 10:15       |                             |                           |
| + Tank Pressure:       |                      | 8.960 psi        |                         |              | 2016-09-1       | 10:15       |                             |                           |
| + WatchDog:            |                      | 72 cnt           |                         |              | 2016-09-1       | 10:15       |                             |                           |
| + Water Level:         |                      | 0.4700 m         | í.                      |              | 2016-09-1       | 10:15       |                             |                           |

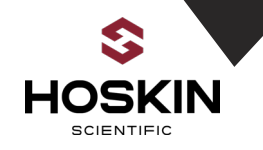

## Select Graph for Each Sensor

|                     | ONWin            |                  |              |              | Home.                | Weather Info | About Us                     | Contact Us   |
|---------------------|------------------|------------------|--------------|--------------|----------------------|--------------|------------------------------|--------------|
| Real Time Data Any  | time Anywhere    | Satellite GSM/GF | RS Modem LOS | S FTP        |                      | :0           | 🗯 🏊 i                        | ት 🖙 🏊        |
|                     |                  |                  |              |              |                      |              |                              | Map 🗸        |
| Map Satellite       |                  |                  |              |              | Sy - Cl              | Eco I        | Happy<br>Valley Goose<br>Bay | Mara Labor   |
| Current Data        | Graph            | Station Info     | Live Images  |              | ar                   |              | DOUG Genela Tarma            |              |
| Battery Load        | Last Five days   | Plot             |              |              |                      |              | everse Y Axis                | Change Scale |
| Battery Voltage     |                  |                  |              |              |                      |              |                              |              |
| Restrictor Pressure |                  |                  | Muskrat      | _Falls - Wa  | ater Level (n        | n)           |                              | =            |
| Tank Pressure       | 0.65             |                  |              |              |                      |              | Rese                         | t zoom       |
| WatchDog            |                  |                  |              |              |                      |              |                              |              |
| Woter Level         | 0.6<br>E<br>0.55 |                  |              |              |                      |              |                              |              |
|                     | 0.5              | 15:00 1          | 8:00 21      | 00 1<br>Time | 3. Sep<br>(Atlantic) | 03:00        | 05:00                        | 09-00        |

Select Custom Report for View Time Series Data in Graph, Table, Excel Format

|                       |                 | Custom Rep                                      | Real Time Data An         | yttme Anywhere     | Satellite GSM/GPRS       | 5 Modem LOS<br>Redio | FTP                | :0             | 🖈 🦟             |
|-----------------------|-----------------|-------------------------------------------------|---------------------------|--------------------|--------------------------|----------------------|--------------------|----------------|-----------------|
| election Criteria Plo | t Report        |                                                 |                           |                    |                          |                      |                    |                | Custo           |
| ect Time Series:      |                 | Sort By:      Station/Sensors      Sensors/Stat |                           |                    |                          |                      |                    |                |                 |
| Muskrat_Falls         |                 |                                                 | Selection Crite           | ena Plot           | кероп                    |                      |                    |                |                 |
| 👌 🗹 Muskrat_Falls     |                 |                                                 |                           |                    |                          |                      |                    |                | < 1121>         |
| Battery Load          | Battery Voltage | Restrictor Pressure                             |                           |                    |                          | Muskrat              | _Falls             |                |                 |
| Tank Pressure         | WatchDog        | V Water Level                                   | DATE / TIME<br>(Atlantic) | Battery Load (VDC) | Battery Voltage<br>(VDC) | Restrictor Pressure  | Tank Pressure (po) | WatchDog (cnt) | Water Level (m) |
|                       |                 | Min                                             | -999.990                  | -999.99            | -999.990                 | -999.990             | -1000              | -999.9900      |                 |
|                       |                 |                                                 | Max                       | 13.800             | 14.25                    | 9.130                | 10.080             | 187            | 0.6630          |
|                       |                 |                                                 | Avg                       | -170.446           | 4.65                     | 2.540                | -182.127           | 36             | -193.4179       |
|                       |                 |                                                 | 2016-09-14 10:00          | -999.990           | 14.25                    |                      | -999.990           | 70             | -999.9900       |
|                       |                 |                                                 | 2016-09-14 9:45           | 13.700             | 14.25                    | 7.420                | 8.390              | 70             | 0.4651          |
|                       |                 |                                                 | 2016-09-14 9:15           | -                  |                          |                      | -999.990           | -1000          | -999.9900       |
|                       |                 |                                                 | 2016-09-14 9:12           | *                  |                          | -999.990             |                    | -1000          |                 |
|                       |                 |                                                 | 2016-09-14 9:00           | 13.800             | 14.24                    | 7.940                | 8.910              | 67             | 0.4653          |
|                       |                 |                                                 | 2016-09-14 8:45           | 13.800             | 14.24                    | 7.730                | 8.700              | 66             | 0.4654          |
| ct Time Range:        |                 |                                                 | 2016-09-14 8:30           | 13.800             | 14.24                    | 7,410                | 8.390              | 65             | 0.4653          |
|                       |                 |                                                 | 2016-09-14 8:15           | 13.700             | 14.23                    | 8.420                | 9.390              | 64             | 0.4654          |
| Pre-Defined Range :   | Last Two days 💌 |                                                 | 2016-09-14 8:00           | 13,700             | 14.23                    | 8.350                | 9.320              | 63             | 0.4656          |

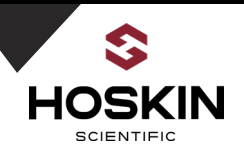

### Master 9210 Web Page

To view the current data from the 9210 Master Station from a web browser enter the IP address of the 9210.

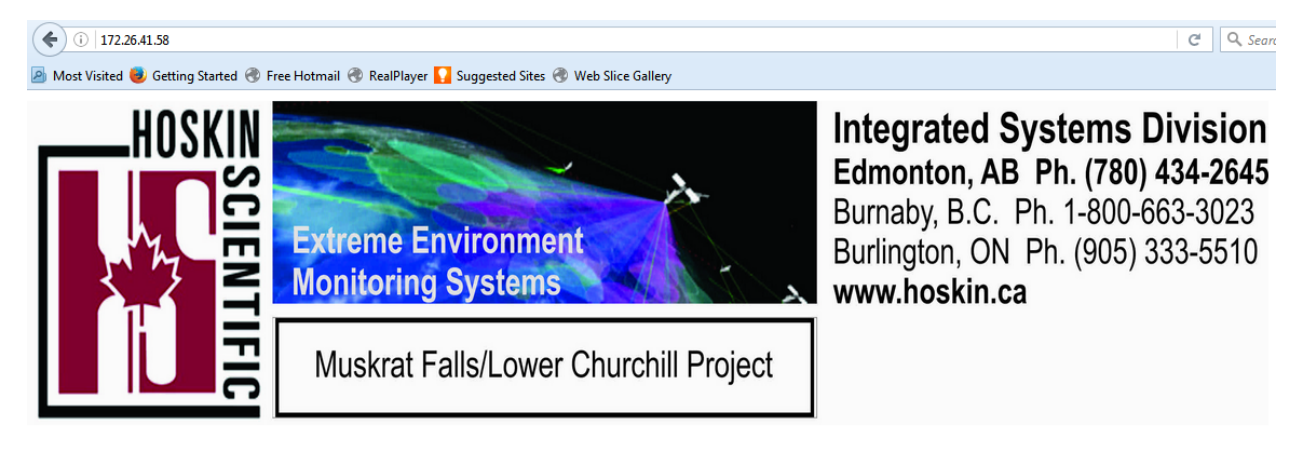

| Data acq        | uired at 09-14-20 | 016 10:40 | 18 from M  | ıskratMa | ster      |
|-----------------|-------------------|-----------|------------|----------|-----------|
| WebLog          | Sensor ID         | Time      | Date       | Quality  | Data      |
| WaterLevel      | WaterLevel        | 10:30:00  | 09/14/2016 | BAD      | 0.4651 M  |
| RestrictPressur | e RestricPressure | 10:30:00  | 09/14/2016 | BAD      | 8.090 PSI |
| TankPressure    | TankPressure      | 10:30:00  | 09/14/2016 | BAD      | 9.062 PSI |
| BatteryLoad     | BatteryLoad       | 10:30:00  | 09/14/2016 | BAD      | 13.800 V  |
| BatteryVolt     | BatteryVolt       | 10:30:00  | 09/14/2016 | BAD      | 14.231 V  |
| WatchDog        | WatchDog          | 10:30:00  | 09/14/2016 | BAD      | 73 CNT    |
|                 |                   |           |            |          |           |
|                 |                   |           |            |          |           |
|                 |                   |           |            |          |           |
|                 |                   |           |            |          |           |
|                 |                   |           |            |          |           |
|                 |                   |           |            |          |           |
|                 |                   |           |            |          |           |
|                 |                   |           |            |          |           |
|                 |                   |           |            |          |           |
|                 |                   |           |            |          |           |

Hoskin Scientific Ltd.

Hoskin Scientific Ltd 🔹 Unit 100, 18138 105 Avenue 🔹 Edmonton, Alberta 🔹 T5S2T4 🍨 Tel #780 434 2645 🔹 Fax #(XXX)XXX-XXXX 🍨 Customer Support

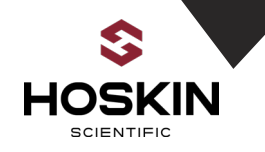

### **Bubbler System Components**

Sutron Accubar Compact Constant Flow Bubbler

**Layout:** the diagram shows the sub-systems within the bubbler. It has its own controller and is capable of semi-autonomous operation.

Air is drawn through the desiccant from the space within enclosure. Pre-drying the air assures no moisture of frost buildup that might adversely affect operation of the device. The blue indicator dye in the desiccant will turn pink as it saturates. Replace the desiccant before the color changes completely.

A sensor on the output side of the pump measures the back-pressure required for air to exit from the bottom of the orifice tube. Measurements require only a brief burst of air. Periodic long bursts for purging obstructions from the orifice outlet can be scheduled by frequency and duration

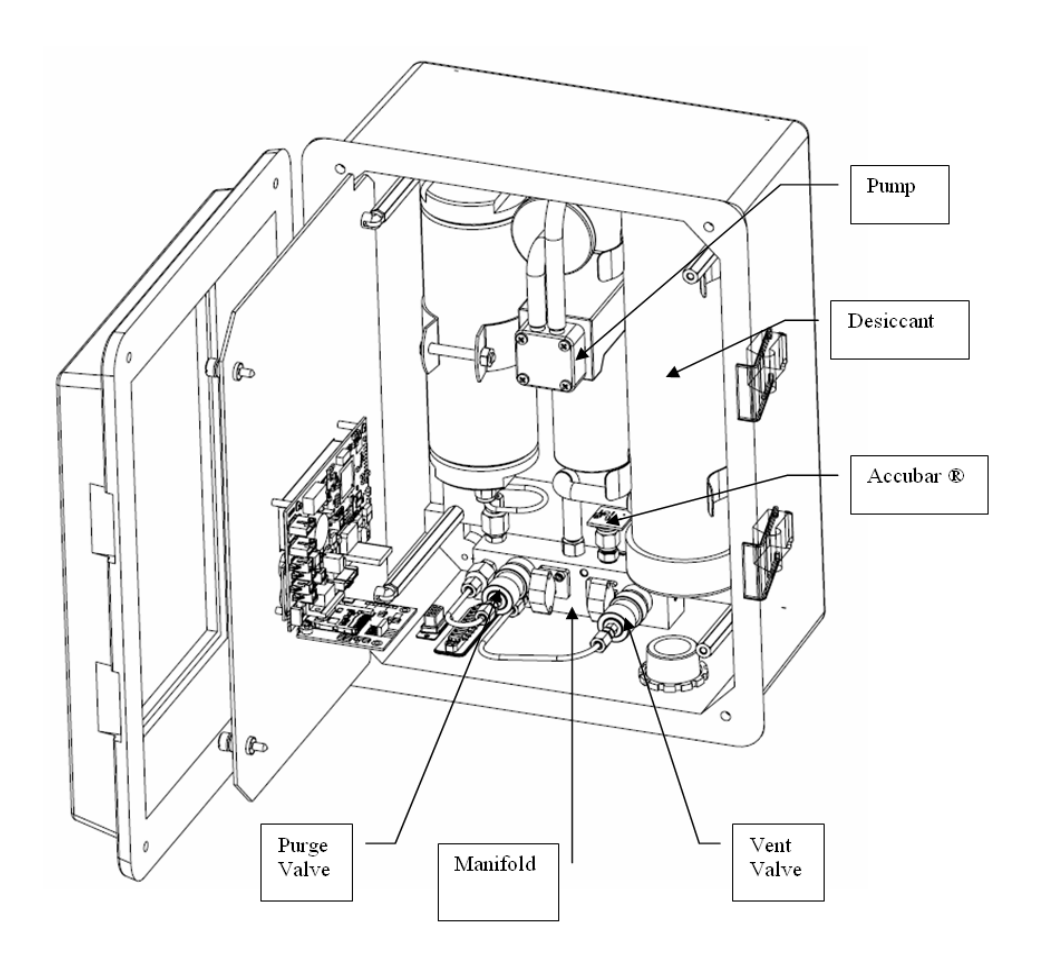

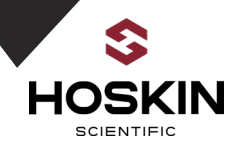

### Sutron Single Orifice Constant Flow Bubbler

**Layout (cont.):** the photo shows details of the front panel and internal components. Note the electronics mounted of the back of the swing out panel. All mechanical and pneumatic parts are mounted within the space of the enclosure.

Refer to the full manual for more complete information concerning operation and maintenance schedules.

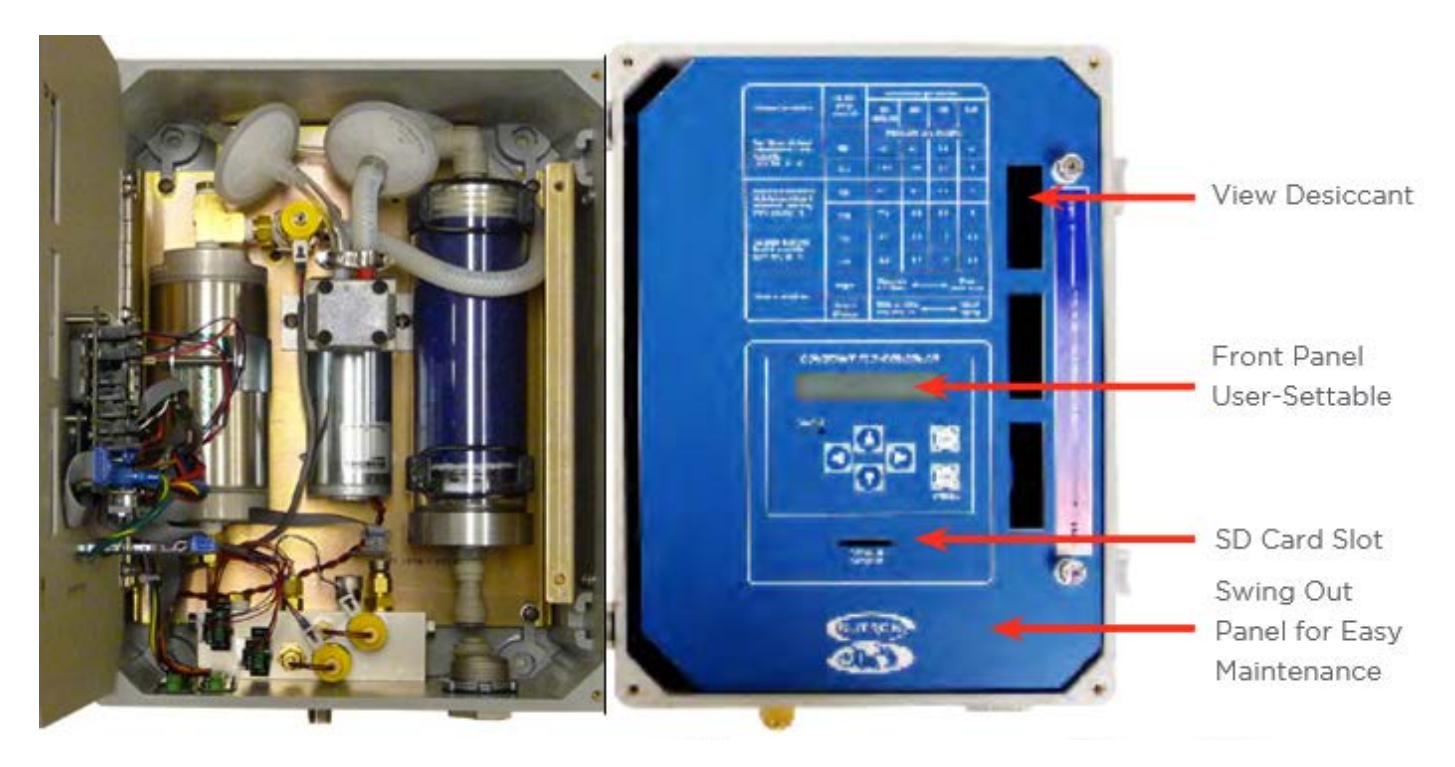

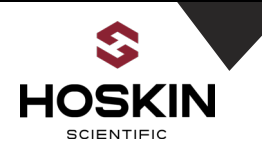

### Sutron Single Orifice Constant Flow Bubbler Menu Tree

**Setup Menu:** This is the set up menu map to be followed for keyboard input of bubbler operating parameters: Hoskin Scientific Ltd. System Integration Division sets the unit according the scope of work before shipment to the client.

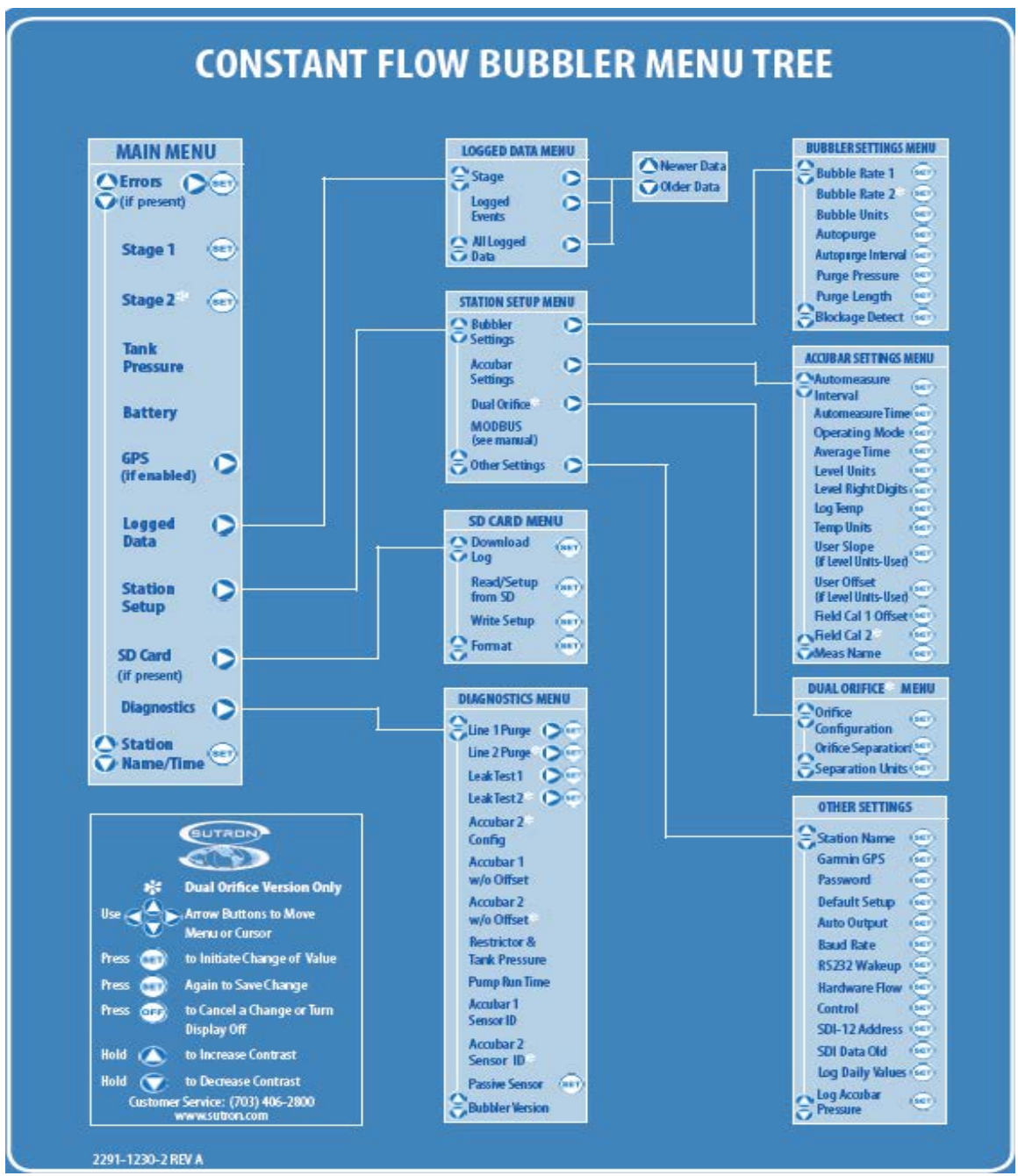

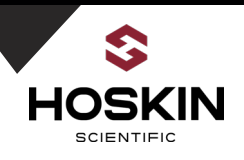

### **Bubbler Orifice Connector and Air Intake Valve**

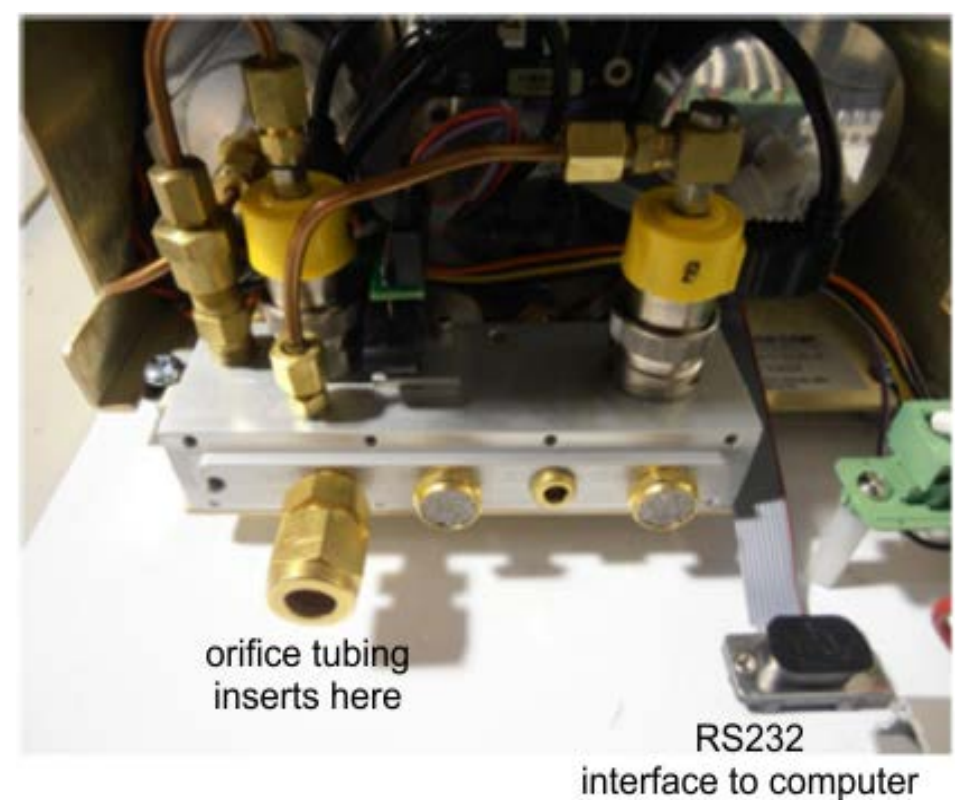

The Orifice Line connects as shown in picture to the left. Pass the orifice line through enclosure strain relief gland.

Compression Fitting 0

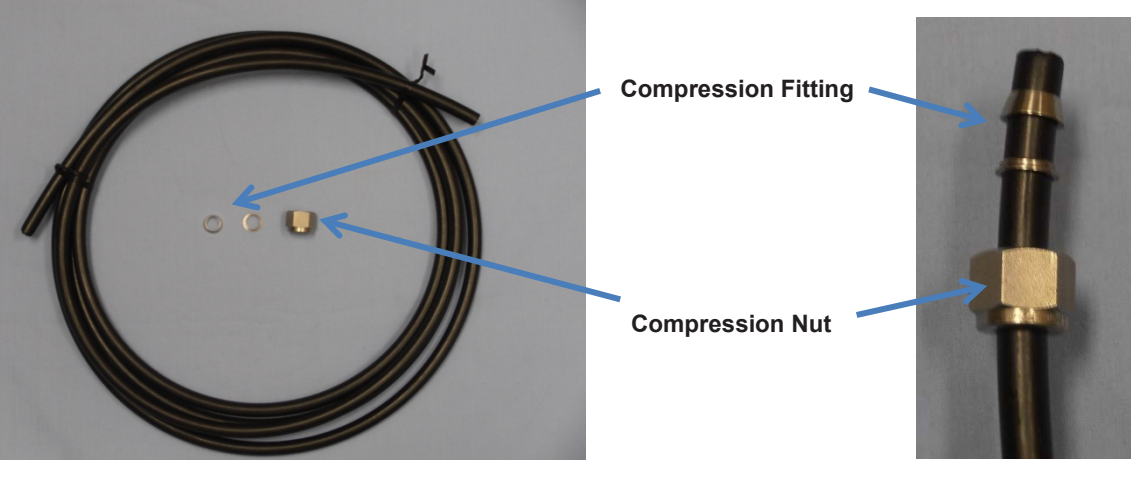

Insert compression fitting and compression nut as shown in picture above and tighten the nut on bubbler orifice tubing fitting.

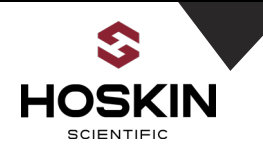

### Sutron Single Orifice Constant Flow Bubbler Log

The Bubbler datalog is capable of holding more than 300,000 readings, and allows the recording of status and water level data. The Bubbler has an SDI-12 interface as well as RS232/RS485 so it can provide data to data loggers or other communication equipment.

### Starting the Bubbler

The Bubbler starts operating as soon as power is applied. The display will turn on. If an Accubar is installed, the measurement will commence and the front panel will be updated with a water level reading. While the bubbler is operating, the status LED will flash occasionally to let you know that the bubbler is operational.

Green LED flashes every five seconds to indicate the Bubbler is operating normally Red LED flashes if the Bubbler has encountered a problem

### **Check for Leaks**

Leaks inside the Bubbler can be a source of inaccuracy and/or excessive pumping and use of desiccant. To check for leaks, you must cap the outlet or orifice and run the built-in leak test routine. Leak test cap comes with each unit that can be used to cap the outlet for the leak test. When the leak test completes, the system will display a status indicating whether the unit has passed or failed the leak test along with a score.

### **Bubbler Rate**

The Bubble rate is the measure of the amount of air going down the orifice line per unit of time. Bubbler supports two units for bubble rate: Bubbles per minute (BPM) and Standard Cubic Centimeters per minute (SCCM).

The Correct bubble rate is station dependent Sites measuring a deeper water level will require a higher bubble rate. Sites with rapidly changing water levels will require a higher bubble rate.

### Auto-Purge

The Purpose of the purge is to clear the orifice line of any obstructions, such as dirt and silt. Purging turns on the pump and builds to *purge pressure* (default 50 PSI for 25PSI units/ 70PSI for 50PSI units) and then opens the restrictor bypass valve to force the pressurized air to the outlet.

The purge may be done automatically by the bubbler. It can be done periodically, whenever the Bubbler detects a blockage, and whenever initiated by the user.

The system is preconfigured with Auto purge once a day. Blockage Detection Is also enabled.

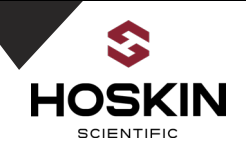

### SD Card Interface

The Bubbler supports SD card usage for downloading logged data and setup changes. An SD card is a portable media storage that is widely available on the commercial market. MMC cards may also be used with the Bubbler.

### SD Card Log Download (2GB Max. SDHC is not supported)

To download the log using an SD card, simply plug the card in.

- If the front panel is off when the card is plugged in, an automatic log download will start in 10 seconds. The automatic download will download since last download.
- If the display is on when the card is plugged in, the download log menu will appear. Navigate the menus and choose the appropriate log download type.

There is a red LED that will light up while the SD card is in use. Please do not remove the card when it is in use.

### Automatic Log Backup

If an SD card is left plugged in, the unit will perform an automatic backup of the log to the SD card. All the user needs to do is leave the SD card plugged in, and the Bubbler will periodically download the log and save it to a file on the SD card.

With an SD card left plugged in, four hours after the user stops using the display, and every four hours afterwards, the unit will download the logged data and append it to a file. Once the file exceeds about 2MB, a new file will be started. The backup will work until the SD card gets full, at which point it stops downloading.

When visiting the station for maintenance to retrieve the log, it is only necessary to remove the card that was left plugged in.

### **RS-232** Command Line Interface

The RS232 interface provides a simple way to connect the unit to PCs, modems and other communications devices. Microsoft Windows usually comes with a program called HyperTerminal. It can be found by going to the Windows start menu, Programs, Accessories, and Communications.

By default the RS232 interface operates at 115200 Baud, no parity, 8 data bits, 1 stop bit. Changing the baud rate can be done via the front panel: <u>Station Setup > Other Settings</u>, or via the command line by typing "BAUD RATE".

If connecting to a PC, use a standard DB9 serial cable. To start command line mode, send carriage return or line feed (or both). If using HyperTerminal or a similar program, simply press ENTER. The unit will respond with a prompt >

Once in command line mode, type "HELP" to get a list of supported commands. Please check Bubbler manual for full list of instruction.

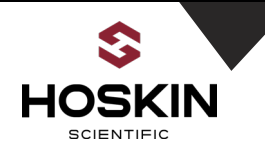

# ELPRO 905U-D Serial Radio Modem

Elpro 905U-D radio modems transmit serial data over a long distance via radio. 905U-D module connects to a host device by RS-232 serial connection. The radio is licensed free at 902-928 MHz.

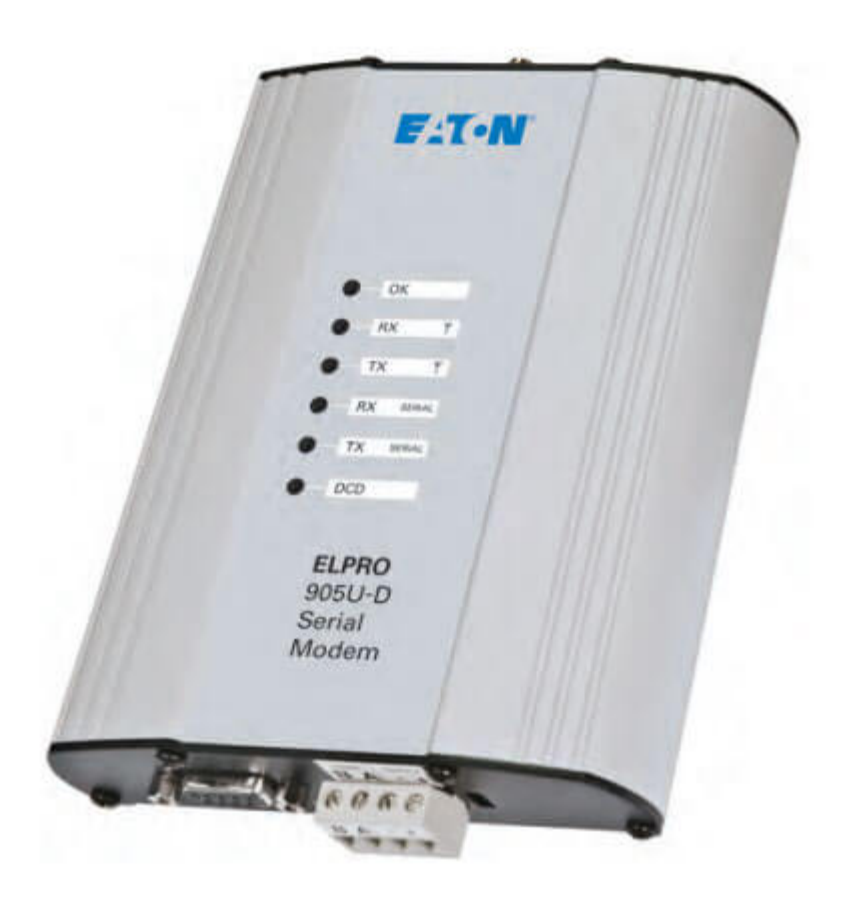

# **Configuration Software**

Download 905U-D configuration software from EATON website or by clicking following link.

http://www.cooperindustries.com/content/dam/public/bussmann/Wireless/Resources/ConfigurationSoftware/BUS\_WIR\_Config\_Software\_CFG\_905UD.1.60.zip

After successful download open CFG 905UD software. Connect serial cable from radio to PC/laptop.

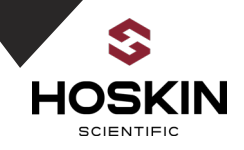

To read configuration from the radio go to communication and select com port setting.

| 😫 905U-D Configuration                                                                                                    |                                                                                                    |                                                                                                    |  |  |  |  |  |  |  |
|----------------------------------------------------------------------------------------------------|----------------------------------------------------------------------------------------------------|----------------------------------------------------------------------------------------------------|--|--|--|--|--|--|--|
| File Communication Advance                                                                                                    | <u>File Communication Advanced H</u> elp                                                                                                    |                                                                                                    |  |  |  |  |  |  |  |
|                                                                                                    |                                                                                                    |                                                                                                    |  |  |  |  |  |  |  |
| Operating Mode:         Transparent:         Transparent Mode         Transparent Repeater         Controlled:         Auto-Connect Master         Auto-Connect Slave         Single-Connect         Serial Communications:         ATI         905U-D/805U V1.90         OK         ATZ | Transparent Mode Options:         System Address         255         Group Address 1         1         Image: Second State of Contract of Contract of Contrac | Settings:         Radio       Serial       Advanced       S Reg         Data Rate       19200       57600         57600       57600       115200         CRC Error Checking       •       115200         CRC Error Checking       •       Enable CRC Error Checking         •       Enable CRC Error Checking       •         •       Tx Hold-Off (millisec)       •         0       •       •         Rx Hold-Off (millisec)       •       •         0       •       • |  |  |  |  |  |  |  |
| Com 5 115200 N-8-1                                                                                                    | 905U-D/805U V1.90                                                                                                    |                                                                                                    |  |  |  |  |  |  |  |

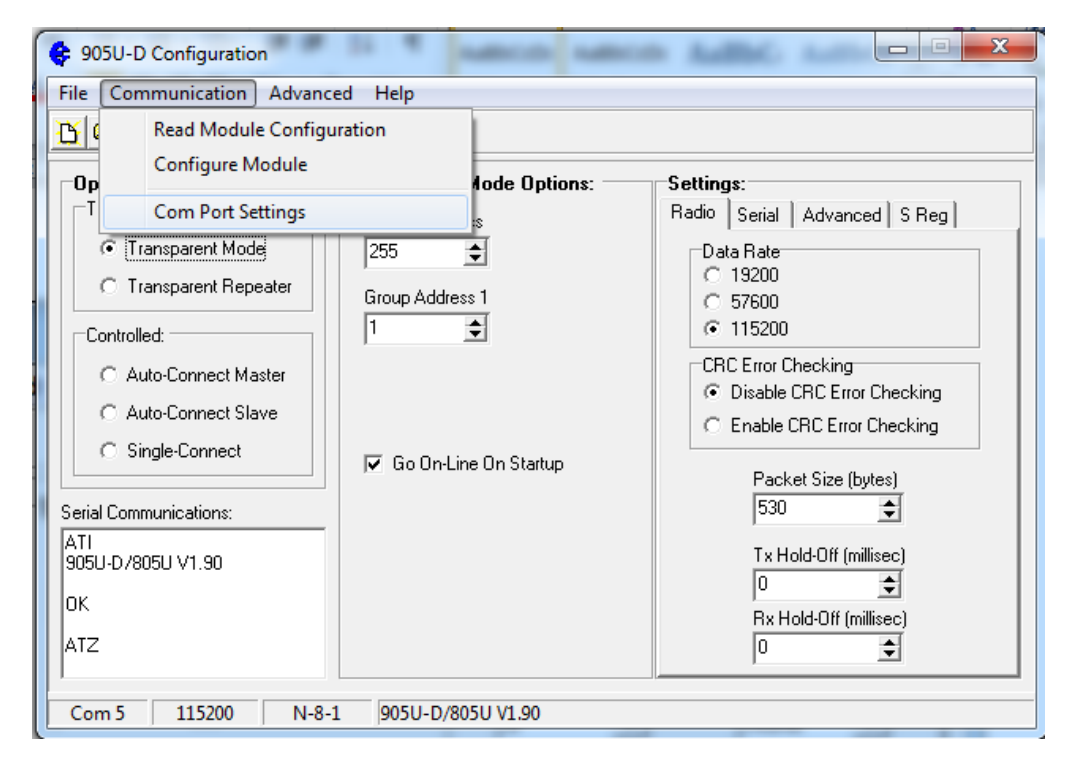

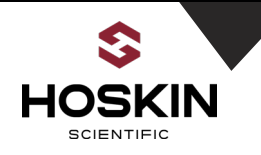

Select com port and baud rate here and hit ok

| Serial Port Setup |           | ×        |  |  |  |  |
|-------------------|-----------|----------|--|--|--|--|
| Com Port          | Data Rate | 115200 - |  |  |  |  |
| ○ Com 1 ⊙ Com 5   | Data Bits |          |  |  |  |  |
| C Com 2 C Com 6   | Chan Dita |          |  |  |  |  |
| Com 3 C Com 7     | 2100 8112 |          |  |  |  |  |
| C Com 4 C Com 8   | Parity    | None 💌   |  |  |  |  |
| V OK X Cancel     |           |          |  |  |  |  |

Now select read module configuration button to readout current setting from modem

| 905U-D Configuration       |                                                        |                                        |  |  |  |  |  |  |
|----------------------------|--------------------------------------------------------|----------------------------------------|--|--|--|--|--|--|
| File Communication Advance | <u>File</u> <u>Communication</u> Advanced <u>H</u> elp |                                        |  |  |  |  |  |  |
| C Configuration            |                                                        |                                        |  |  |  |  |  |  |
| Operating Mode:            | Transparent Mode Options:                              | Settings:                              |  |  |  |  |  |  |
| Transparent:               | System Address                                         | Radio Serial Advanced S Reg            |  |  |  |  |  |  |
| Transparent Mode           | 255 🚖                                                  | Baud Rate Stop Bits                    |  |  |  |  |  |  |
| O Transparent Repeater     | Group Address 1                                        | 115200 💌 1 💌                           |  |  |  |  |  |  |
| Controlled:                |                                                        | Data Bits Parity<br>8 	 None           |  |  |  |  |  |  |
| O Auto-Connect Master      |                                                        | Flow Control                           |  |  |  |  |  |  |
| C Auto-Connect Slave       |                                                        | PLC Mode None -                        |  |  |  |  |  |  |
| C Single-Connect           | 🔽 Go On-Line On Startup                                | Data Terminal Ready (DTR) Control      |  |  |  |  |  |  |
|                            |                                                        | C Command Mode                         |  |  |  |  |  |  |
| Serial Communications:     |                                                        | C Command Mode, Disconnect             |  |  |  |  |  |  |
| 905U-D/805U V1.90          |                                                        | C Low Power, Disconnect                |  |  |  |  |  |  |
| OK                         |                                                        | Data Carrier Detect (DCD) Control      |  |  |  |  |  |  |
|                            |                                                        | Aiways Un     Only High When Connected |  |  |  |  |  |  |
| AIZ                        |                                                        | C Pulse Low on Disconnect              |  |  |  |  |  |  |
| /<br>                      |                                                        |                                        |  |  |  |  |  |  |
| Com 5   115200   N-8-      | 1  9050-D/8050 V1.90                                   |                                        |  |  |  |  |  |  |

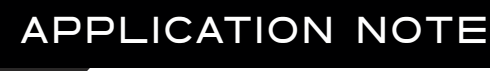

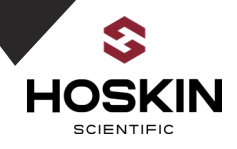

Make sure Master and slave both station have same configuration setting. Once setting is changed select configure module to send changes to modem

### Serial Configuration

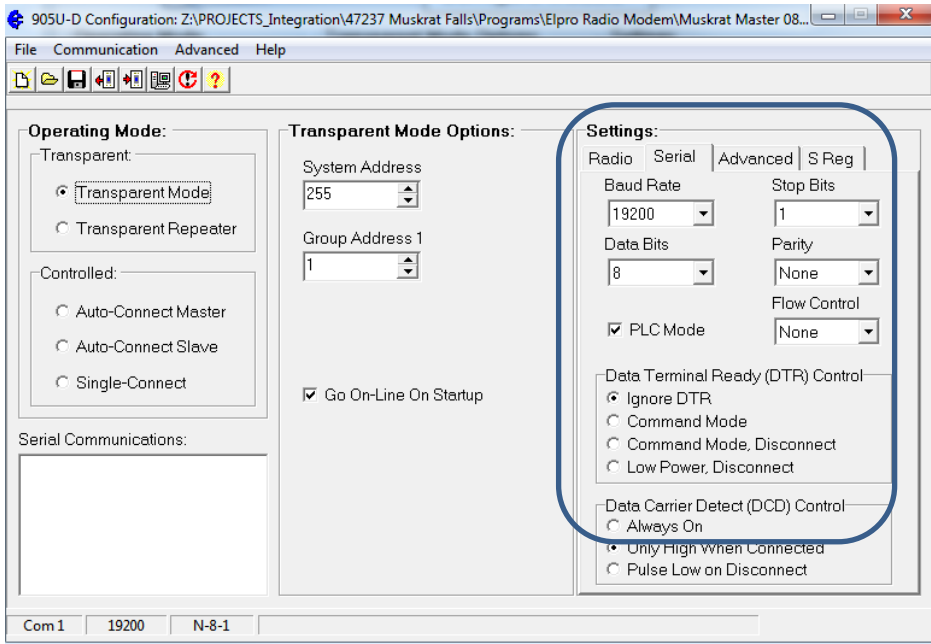

Hoskin Scientific Limited has been supplying testing and monitoring instruments since 1946. Although our range is broad, we focus on three major markets including:

Geotechnical & Materials Testing **Environmental Monitoring Test & Measurement Instrumentation** 

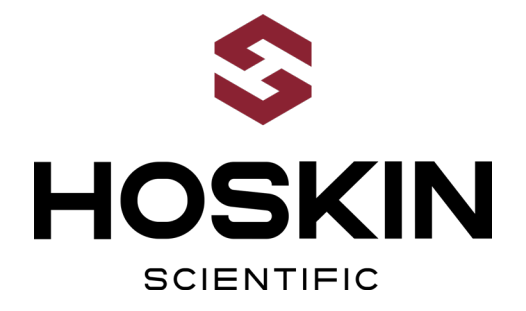

Hoskin Scientific operates out of four offices within Canada:

#### Western Canada

3735 Myrtle Street Burnaby, BC V5C 4E7 T: (604) 872-7894 F: (604) 872-0281 salesv@hoskin.ca

Ontario & Atlantic Canada Québec

#5-3280 South Service Rd, W 300 Rue Stinson Oakville, ON L6L 0B1 T: (905) 333-5510 F: (905) 333-4976 salesb@hoskin.ca

Montréal, QC H4N 2E7 T: (514) 735-5267 F: (514) 735-3454 salesm@hoskin.ca

#### **Edmonton Service Centre**

11540 184 St NW Edmonton, AB T5S 2W7 T: (780) 434-2645 edmontonservice@hoskin.ca

For Technical Support Please Contact:

**Integrated Systems Division** Hoskin Scientific Ltd. 11540 184 St NW Edmonton, AB T5S 2W7 T: (780) 434-2645 systemssupport@hoskin.ca

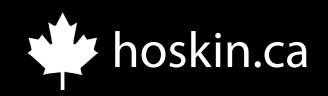